# **AGROPLUS** Buchhaltung

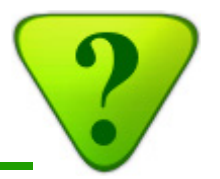

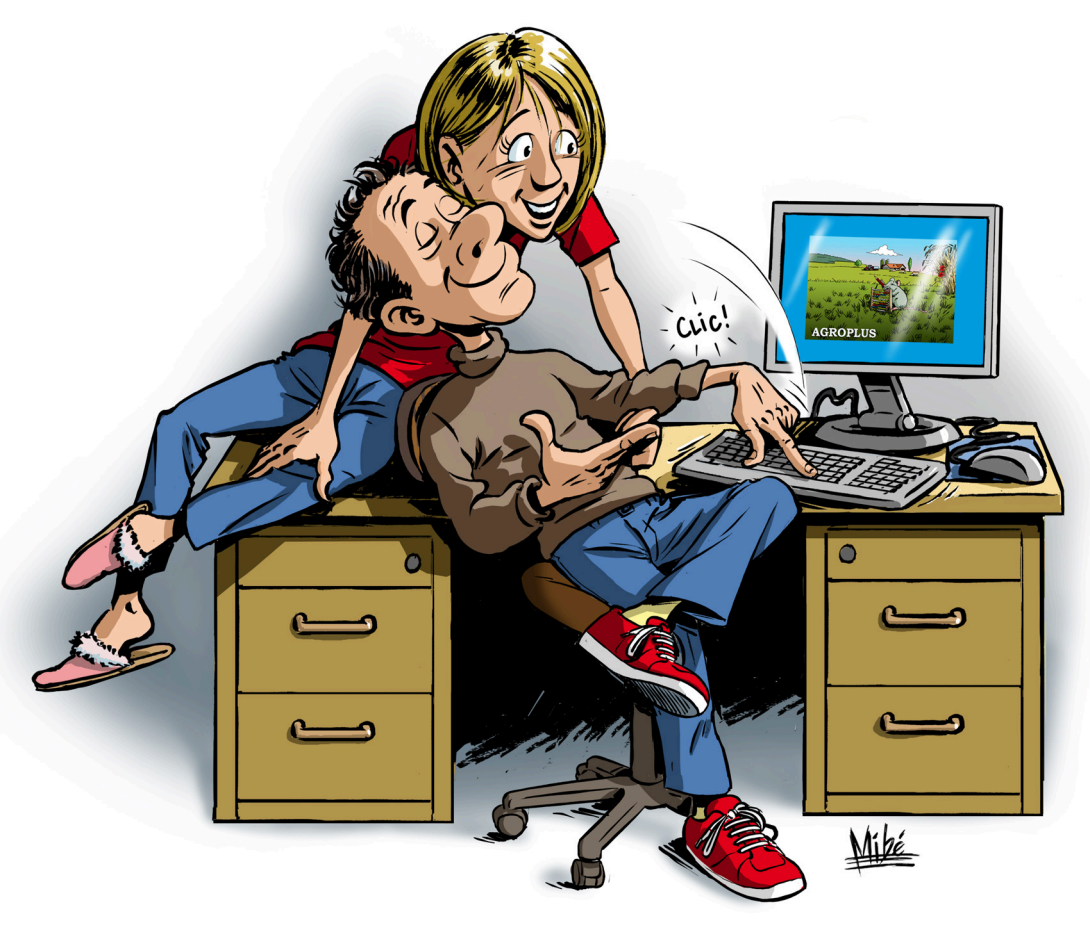

## **Benutzerhandbuch**

Version vom 20.01.2014 h

# Benutzerhandbuch

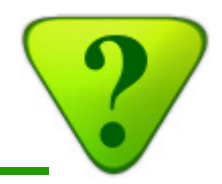

## Inhaltsverzeichnis

#### 1) Installation und Aktualisierung

- 1a) Installation der AGROPLUS Programme
- 1b) Aktualisierung der AGROPLUS Programme
- 1c) Lizenz herunterladen
- 1d) Einen anderen Computer benützen
- 1e) Bildschirm einstellen

#### 2) Eröffnung einer Buchhaltung

#### 3) Daten-Server und Sicherheitskopie

- 3b) Sicherheitskopie auf einen externen Speicher
- 3c) Übernahme von gespeicherten Daten

#### 4) Buchungen eingeben

- 4a) Prinzip
- 4b) Einfache Buchung
- 4c) Schnelleingabe
- 4d) Code +
- 4e) Multi-Buchung

#### 5) E-Banking

(in Bearbeitung)

#### 6) Kontrolle und/oder Korrektur einer Buchung

- 6a) Buchung korrigieren
- 6b) Eine Serie von Buchungen korrigieren
- 6c) Eine besondere Buchung wiederfinden

#### 7) Besuch des Buchhalters betreffend Abschluss vorbereiten

- 7a) Unterlagen bereit halten
- 7b) Mit dem Abschluss beginnen

#### 8) Die Abschlussresultate weiterverwenden

- 8a) Resultate für den Fiskus und für Kreditvergabeorganisationen
- 8b) Interaktive Analyse der Resultate
- 8c) Mehrjährige Analyse
- 8d) Und noch ein Schritt weiter, die Vollkostenrechnung

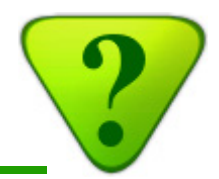

## 1a) Installation

Zur ersten Installation der **AGROPLUS** Programme oder zur Installation auf einen neuen Computer benötigen Sie:

- entweder eine Installations-CD von AGROPLUS,
- oder einen USB-Stick mit dem gleichen Inhalt wie auf der Installations-CD.

Die Installations-CDs sind gratis und können bei unserer Hotline unter folgender Telefonnummer bestellt werden: 026 667 12 87

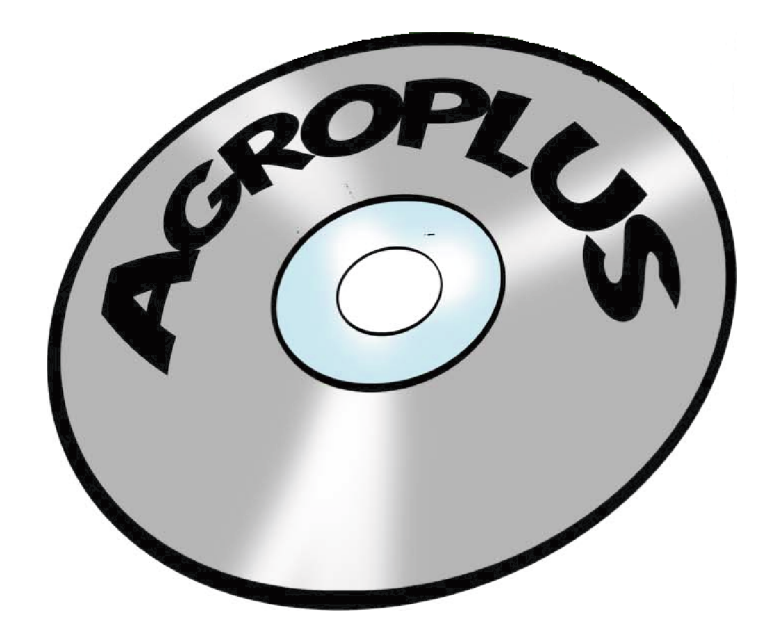

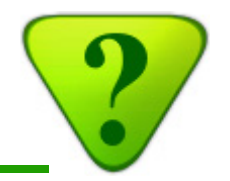

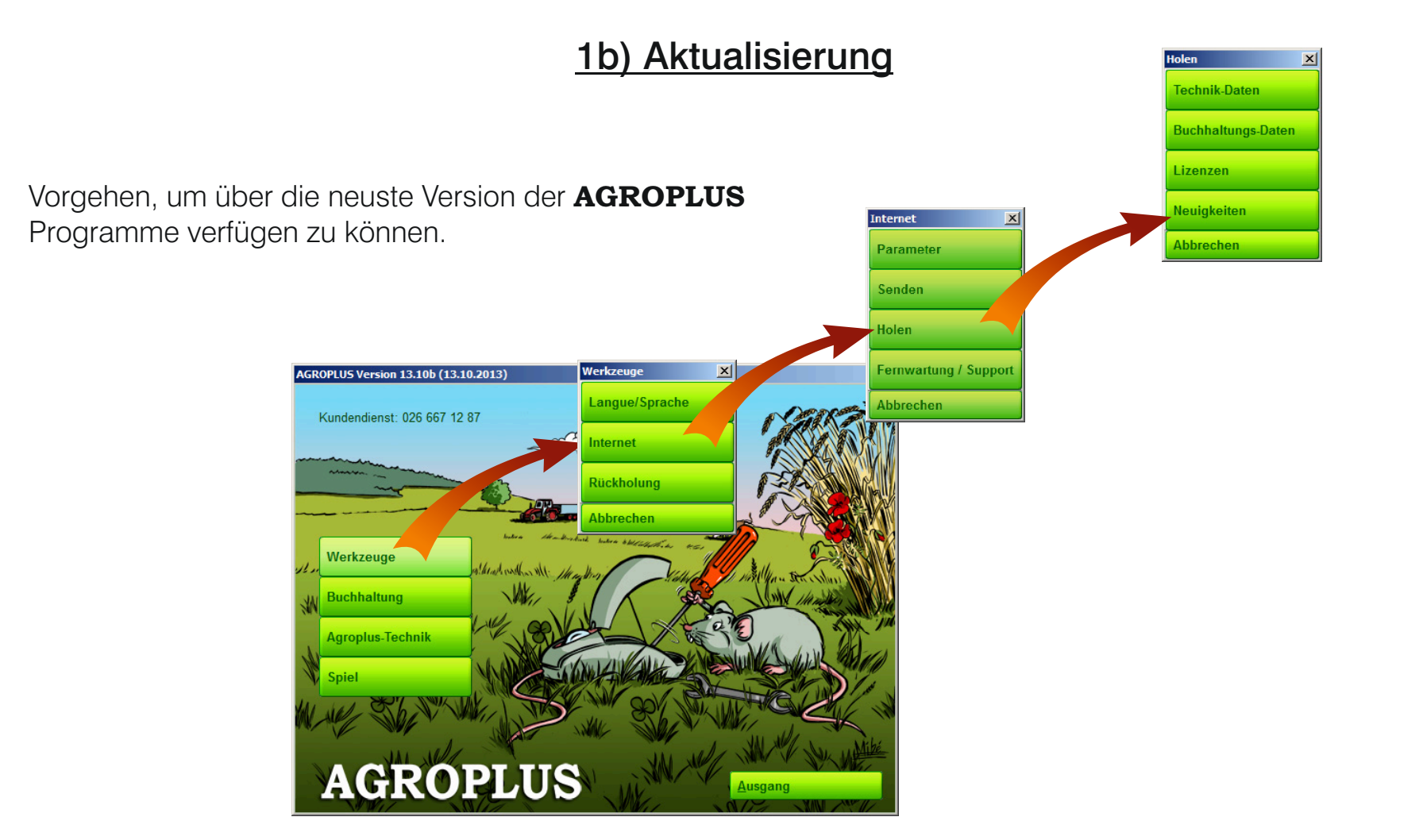

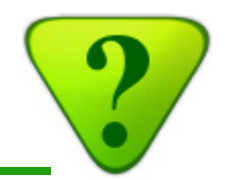

## 1c) Lizenz herunterladen

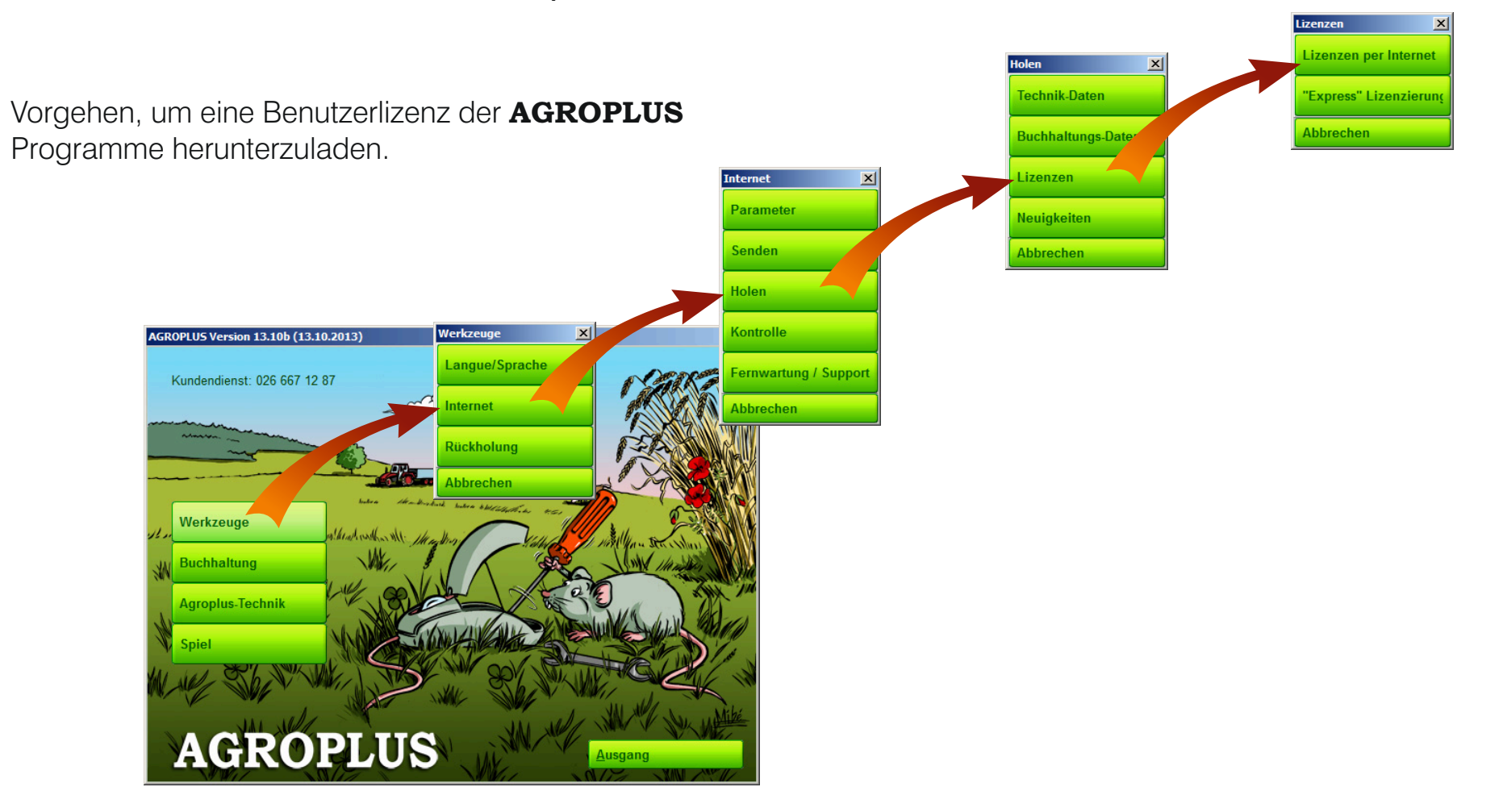

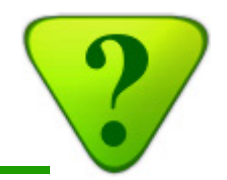

## 1d) Einen anderen Computer benützen

#### Vorgehen bei einem Wechsel des Computers:

- 1) Speichern Sie die Daten (Buchhaltung und/oder Technik) des alten Computers (siehe Punkt 3b "Sicherheitskopie auf einen externen Speicher (USB-Stick, usw.)").
- 2) Installieren Sie die **AGROPLUS** Programme auf den neuen Computer (siehe Punkt 1a "Installation").
- 3) Aktualisieren Sie die **AGROPLUS** Programme auf dem neuen Computer (siehe Punkt 1b "Aktualisierung").
- 4) Übernehmen Sie die Daten, welche im ersten Schritt gespeichert wurden, auf den neuen Computer (siehe Punkt 3c "Übernahme von gespeicherten Daten").

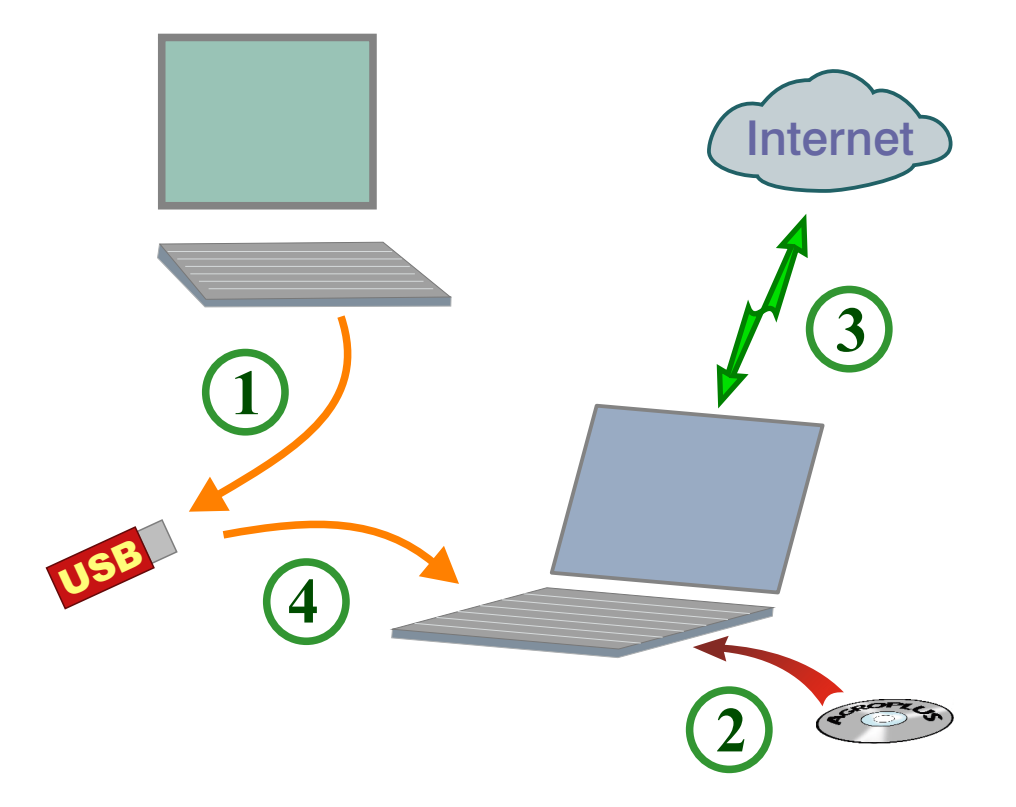

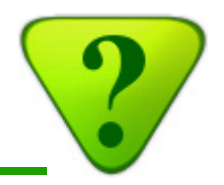

## 1e) Bildschirm einstellen

Stellen Sie sicher, dass Ihr AGROPLUS Programm gut dargestellt wird, indem Sie die Parameter von Windows optimieren. \_ 🗆 🗵 1¢ Öffnen Sie dazu das Fenster "Systemsteuerung" von Die Lesbarkeit auf dem Bildschirm erleichtern Windows und wählen Sie in der Kategorie Darstellung und Anpassung "Anzeige". Vorschau -Wählen Sie die Option "Kleiner-100%" Kleiner - 100 % (Standard) O Mittel - 125 % ○ Größer - 150 % Übernehmen Anschliessend bestätigen Sie Ihre Auswahl indem Sie auf "Übernehmen" klicken.

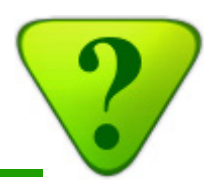

## 2) Buchhaltung eröffnen

Es wird empfohlen, einen Buchhalter bei der Eröffnung der Buchhaltung um Unterstützung zu bitten.

Falls Sie alles selbst machen möchten, benützen Sie bitte das **"Handbuch für Buchhalter"**.

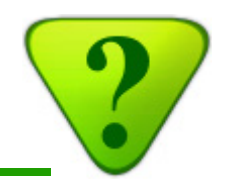

## 3b) Sicherheitskopie auf einen externen Speicher (USB-Stick, usw.)

Diese Art der Sicherheitskopie ist für Benützer gedacht, die keinen Zugang zum Internet haben.

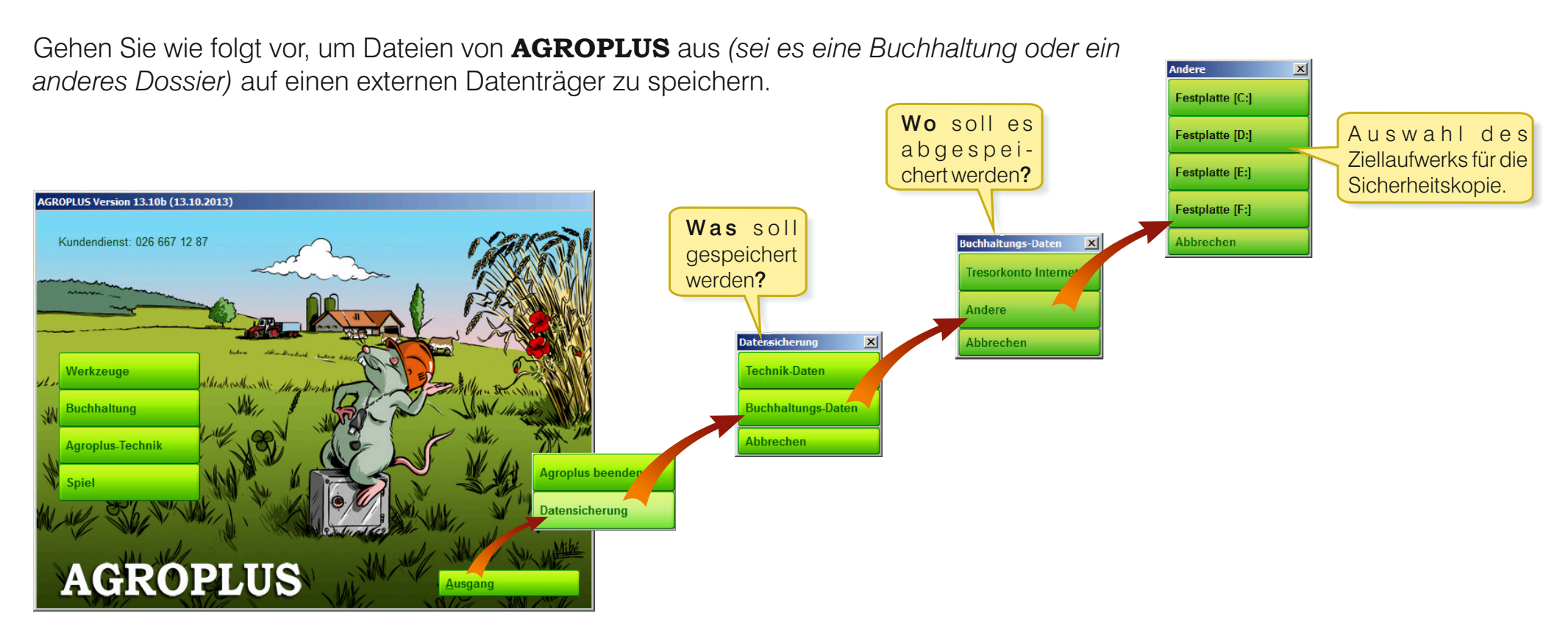

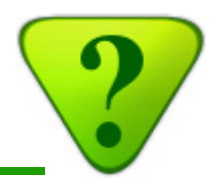

## 3c) Übernahme von gespeicherten Daten

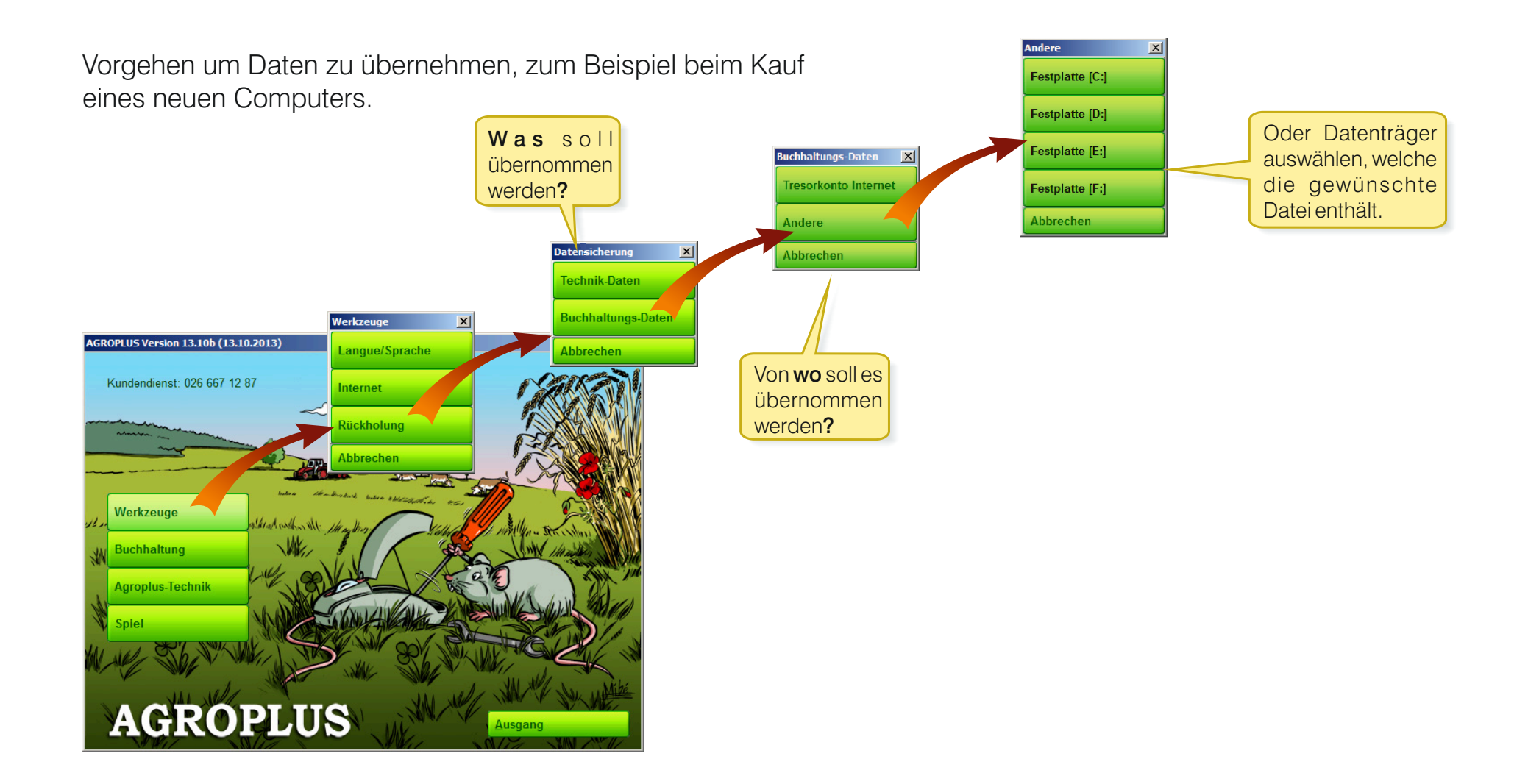

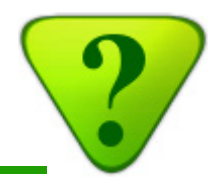

## <u>4a) Prinzip</u>

Das Erfassen einer Buchung wird von diesem Fenster aus durchgeführt. Dazu stehen Ihnen mehrere, sehr unterschiedliche Vorgehensweisen zur Verfügung. Der Benützer entscheidet je nach Gewohnheit und Vorlieben, wie er vorgehen möchte.

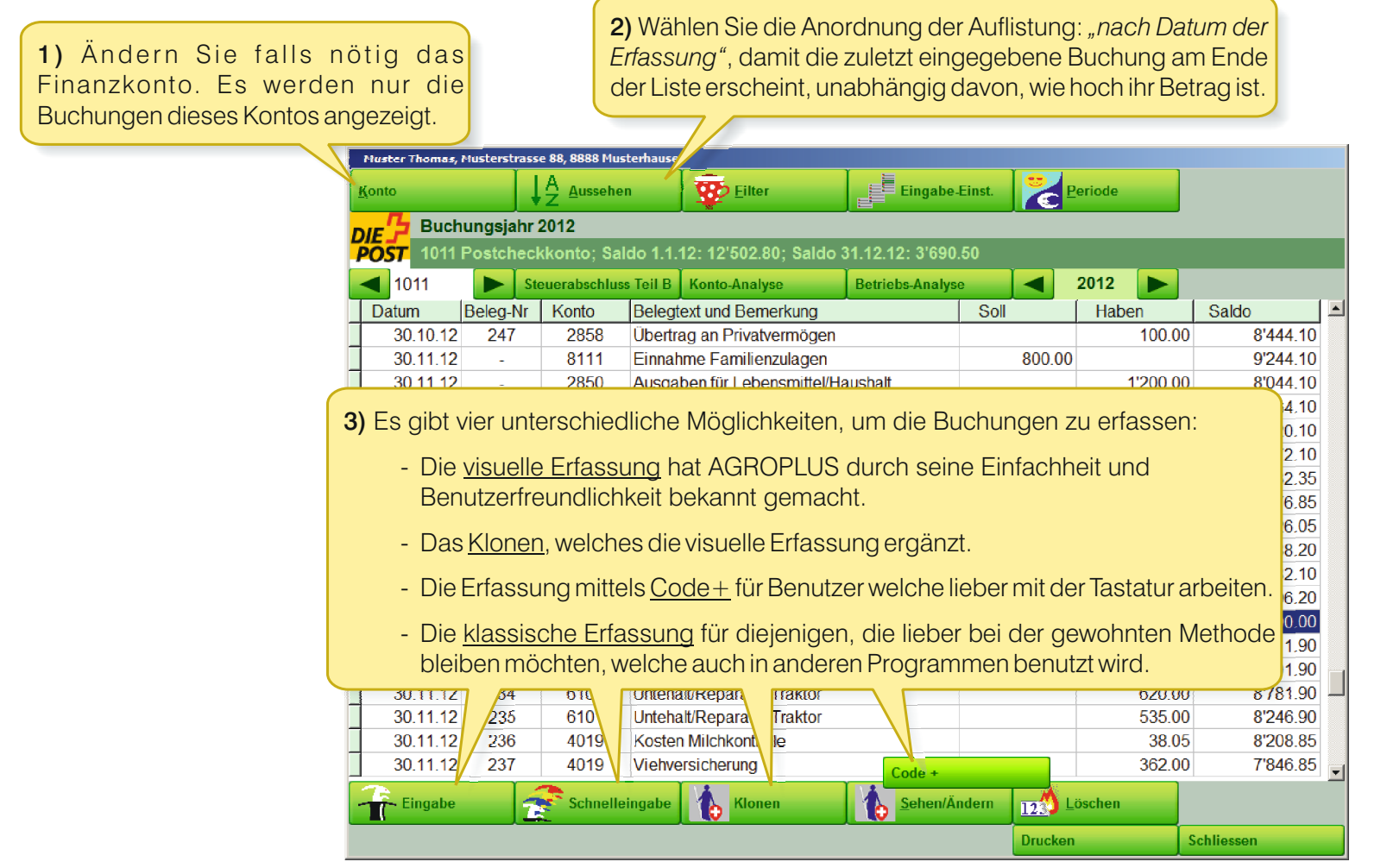

Die Unterschiede werden auf den folgenden Seiten dargestellt.

Die unterschiedlichen Möglichkeiten, Buchungen einzugeben:

|                                                                                                    | Muster Thomas, Musterstrasse 88, 8888 Musterhausen      |                                                                                                    |                                                           |                                                     |                  |                     |          |           |
|----------------------------------------------------------------------------------------------------|---------------------------------------------------------|----------------------------------------------------------------------------------------------------|-----------------------------------------------------------|-----------------------------------------------------|------------------|---------------------|----------|-----------|
|                                                                                                    | Konto                                                   |                                                                                                    | A <u>Aussehen</u>                                         | <u><u>Filter</u></u>                                | Eingabe-l        | Einst. 🔀 🛛          | eriode   |           |
|                                                                                                    | DIE Bucht<br>POST 1011 F                                | JE         Buchungsjahr 2012           OST         1011 Postcheckkonto; Saldo 1.1.12: 12'502.80; Saldo 31.12.12: 3'690.50 |                                                           |                                                     |                  |                     |          |           |
|                                                                                                    | 1011                                                    | 1 Steuerabschluss                                                                                                    |                                                           | Teil B Konto-Analyse                                | Betriebs-Analyse |                     | 2012     |           |
|                                                                                                    | Datum I                                                 | Beleg-Nr                                                                                                    | Konto                                                     | Belegtext und Bemerkung                             |                  | Soll                | Haben    | Saldo     |
|                                                                                                    | 30.10.12                                                | 247                                                                                                    | 2858                                                      | Übertrag an Privatvermögen                          |                  |                     | 100.00   | 8'444.10  |
|                                                                                                    | 30.11.12                                                | -                                                                                                    | 8111                                                      | Einnahme Familienzulagen                            |                  | 800.00              |          | 9'244.10  |
|                                                                                                    | 30.11.12 -                                              |                                                                                                    | 2850                                                      | Ausgaben für Lebensmittel/Ha                        | lushalt          |                     | 1'200.00 | 8'044.10  |
|                                                                                                    |                                                         |                                                                                                    |                                                           |                                                     |                  | 1'780.00            | 6'264.10 |           |
|                                                                                                    | Klassiso                                                | che Erfa                                                                                                    | assung:                                                   |                                                     |                  |                     | 144.00   | 6'120.10  |
|                                                                                                    | Konventionelle Methode mit zahlreichen Optionen. Zum    |                                                                                                    |                                                           |                                                     |                  |                     |          | 6'272.10  |
|                                                                                                    | Beispiel kann man mit der Erfassung eines Codes gefolgt |                                                                                                    |                                                           |                                                     |                  |                     |          | 12'032.35 |
|                                                                                                    | von eine                                                | von einem Punkt die Vorteile der Auflistung nach Konten                                                                   |                                                           |                                                     |                  |                     |          | 13'176.85 |
|                                                                                                    | nutzen                                                  |                                                                                                    | finden Sie                                                | auf den folgenden Seit                              | en               |                     | 450.80   | 12'726.05 |
|                                                                                                    |                                                         |                                                                                                    |                                                           |                                                     |                  |                     | 37.85    | 12'688.20 |
|                                                                                                    | 2011110                                                 | 0.00                                                                                                    | 6500                                                      | ndstucksteuer                                       |                  |                     | 6.10     | 12'682.10 |
| Visuelle Erfassung:                                                                                                  |                                                         |                                                                                                    | 4013                                                      |                                                     |                  |                     | 90       | 12/096.20 |
| Wählen Sie aus einem interaktiven Menü die passende<br>Textzeile für Ihre Buchung. Das Programm bietet Ihren ie nach |                                                         |                                                                                                    | 2854 /ankenkasse Um Zeit zu sparen, dient die ausgewählte |                                                     |                  |                     |          | 01444.00  |
|                                                                                                    |                                                         |                                                                                                    |                                                           |                                                     |                  |                     |          | 9411.90   |
| Grundeinstellung Ibres Betriebs und aktiven Konten passende                                                          |                                                         |                                                                                                    |                                                           | 6101 Jeschenke, Sc Buchung als Vorlage um eine neue |                  |                     |          |           |
| Möglichkoiten, Details finden Sie auf den folge                                                                      | ndon Soiton                                             |                                                                                                    | 6101                                                      | Intehalt/Repara Buchung                             | g zu ersteller   | า.                  | 00       | 8'246.00  |
| wogionkeiten. Details in den Sie auf den folge                                                                       |                                                         | (36                                                                                                    | /010                                                      | Kosten Milchkontrolle                               | 7/               |                     | 38.05    | 8'208 85  |
|                                                                                                    | 30.11.12                                                | 230                                                                                                    | 4019                                                      | Viehversicherung                                    |                  |                     | 362.00   | 7'846 85  |
|                                                                                                    | 50.11.12                                                | 201                                                                                                    |                                                           | remensionerung                                      | 1.2              | 1                   | 302.00   | 1040.00   |
|                                                                                                    | Eingabe                                                 | 1                                                                                                    | Schnellei                                                 | ngabe                                               | <b>Sehen/Är</b>  | ndern <u>12</u> 0 L | öschen   |           |

#### Codes+:

Geben Sie mittels Tastatur einen Code ein, um eine neue Buchung zu erstellen. Diese Methode können Sie entweder zur Ergänzung der visuellen Erfassung benützen (indem Sie die am meisten verwendeten Buchungen mit einem Code versehen, zum Beispiel "me" für Milch Einnahmen), oder als separate, eigenständige Methode mit kompletter Codierung (diese kann sogar von einem anderen Programm übernommen werden, wenn der Benützer diese Code auswendig kennt). Details finden Sie auf den folgenden Seiten.

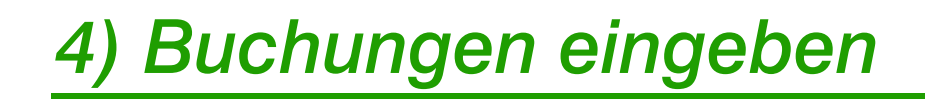

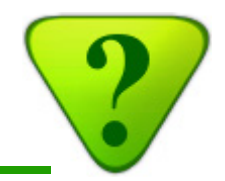

## 4b) Einfache Buchung

Dieses Eingabefenster erscheint für die visuelle Erfassung (siehe Beispiel), das Klonen von Buchungen und für die Erfassung mittels Code+.

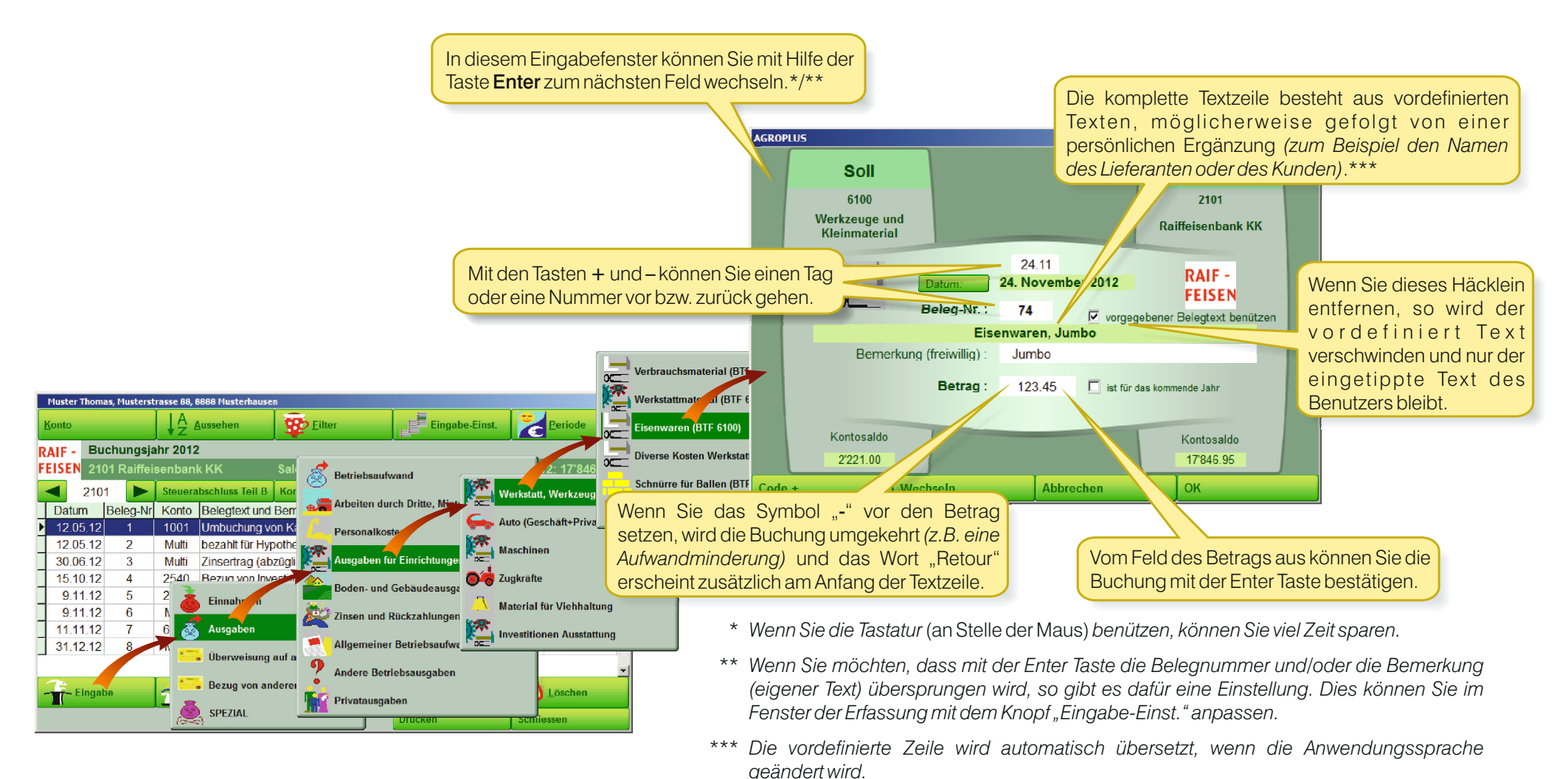

## *zu sehen*) und es wird automatisch «Retour» vor dem Buchungstext eingefügt. - um einen eindeutigen Buchungstext auszuwählen, vor allem für eine spätere Vollkostenrechnung.

Knopf Eingabe:

Eingabe

Soll: 1011 / Haben: \$400

OK

dieses Code + zu benutzen:

neuen Code+ zu erstellen;

- um Buchungen mit Multibelegen zu machen wie zum Beispiel die Abrechnung der

Milchzahlung oder die Rechnung einer Landwirtschaftlichen Genossenschaft;

Eingabe eines unvollständigen oder nicht vorhandenen Code+ und die

zeigt die Code+ die am nächsten bei der Eingabe liegen an) oder einen

- die Leertaste im Feld Gegenkonto um zur normalen Eingabe zu gelangen.

Enter-Taste um einen vorhandenen Code+ aus der Liste zu wählen (die Liste

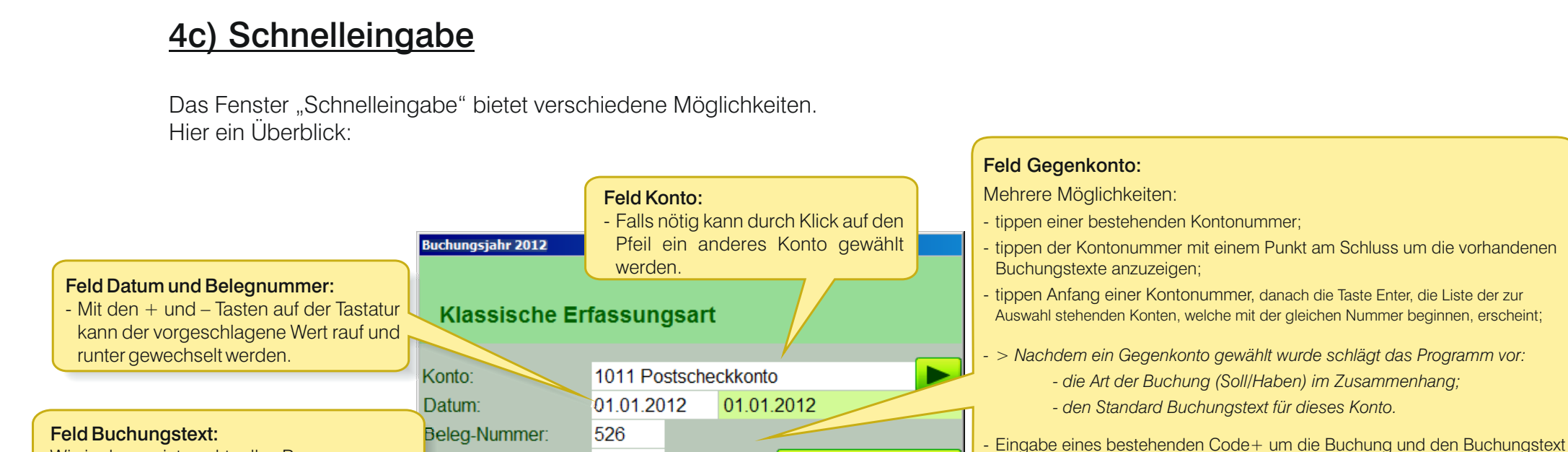

# 4) Buchungen eingeben

Cogenkonto:

Buchungstext:

Betrag:

- Ein Minuszeichen (-) vor dem Betrag bewirkt eine

Umkehrung der Konten im Soll und Haben (die betroffenen Konten sind im Feld rechts neben dem Betrag

3400

1234.50

Abbrechen

Landw. Arbeiten für Dritte

Wie in den meisten aktuellen Programmen:

den vorgeschlagenen Text zu ergänzen.

- Leertaste löscht den vorgeschlagenen Text;

- die rechte Pfeiltaste der Tastatur ermöglicht

Feld Betrag:

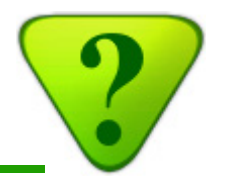

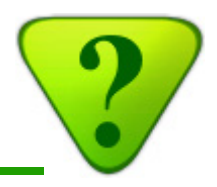

Das Fenster "Klassische Erfassung" bietet noch mehr Möglichkeiten:

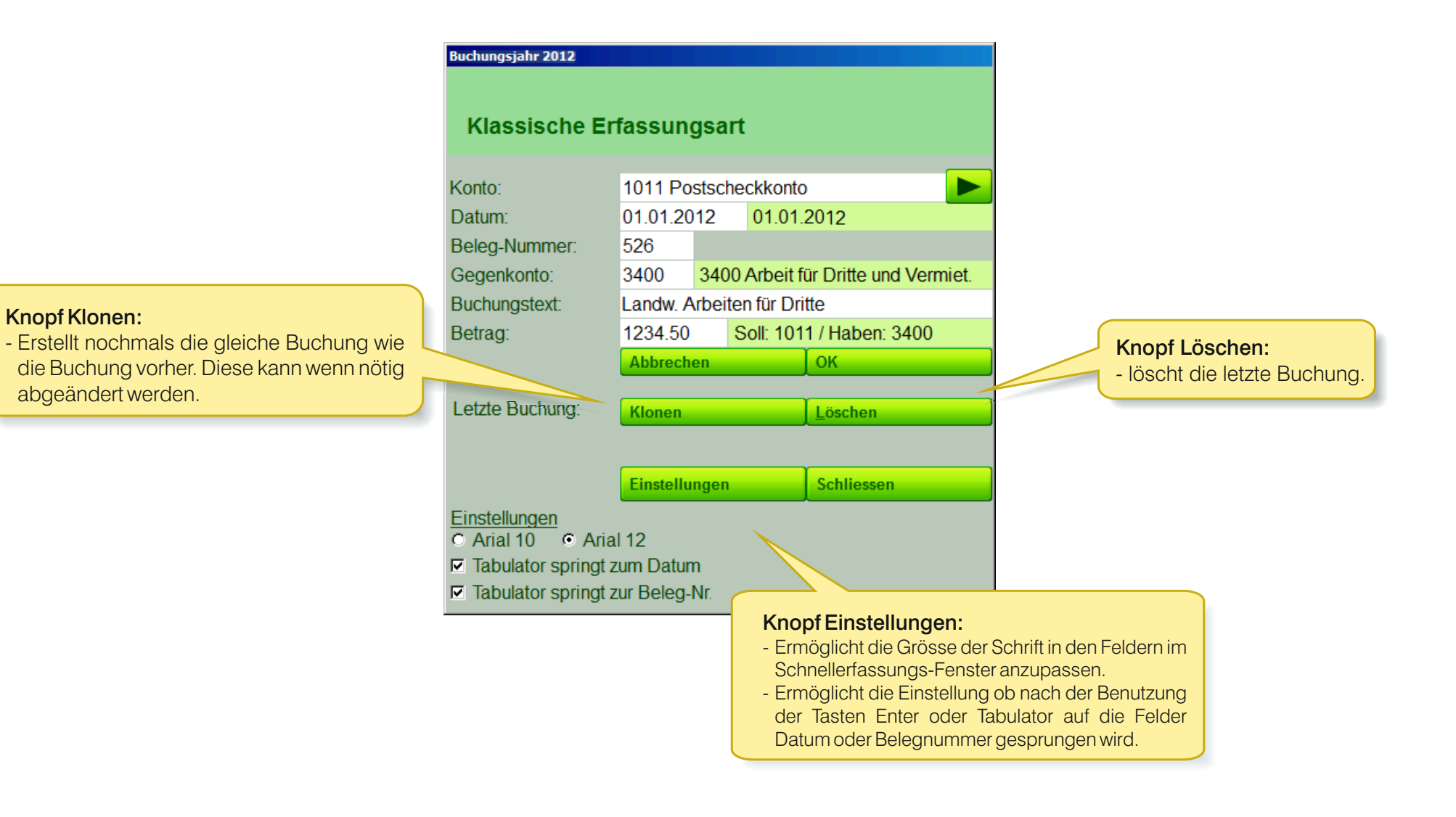

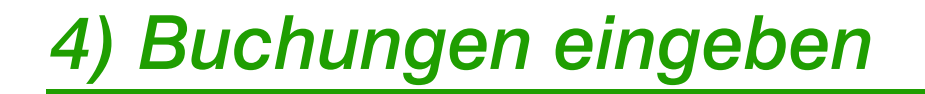

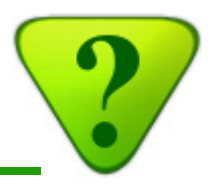

# <u>4d) Codes +</u>

- Die Codes+ sind Abkürzungen, welche direkt zu den gängigsten Texten/Buchungen führen.
- Die Liste der Codes+ beinhalten ganz einfach die vom Nutzer am meisten genützten Texte/Buchungen.
- Mit Hilfe der Codes+ können die Buchungen erheblich schneller erfasst werde.

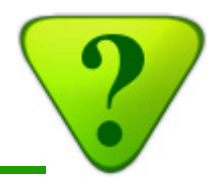

#### So können Sie einen Code+ einer Buchung zuteilen, welche Sie oft benützen:

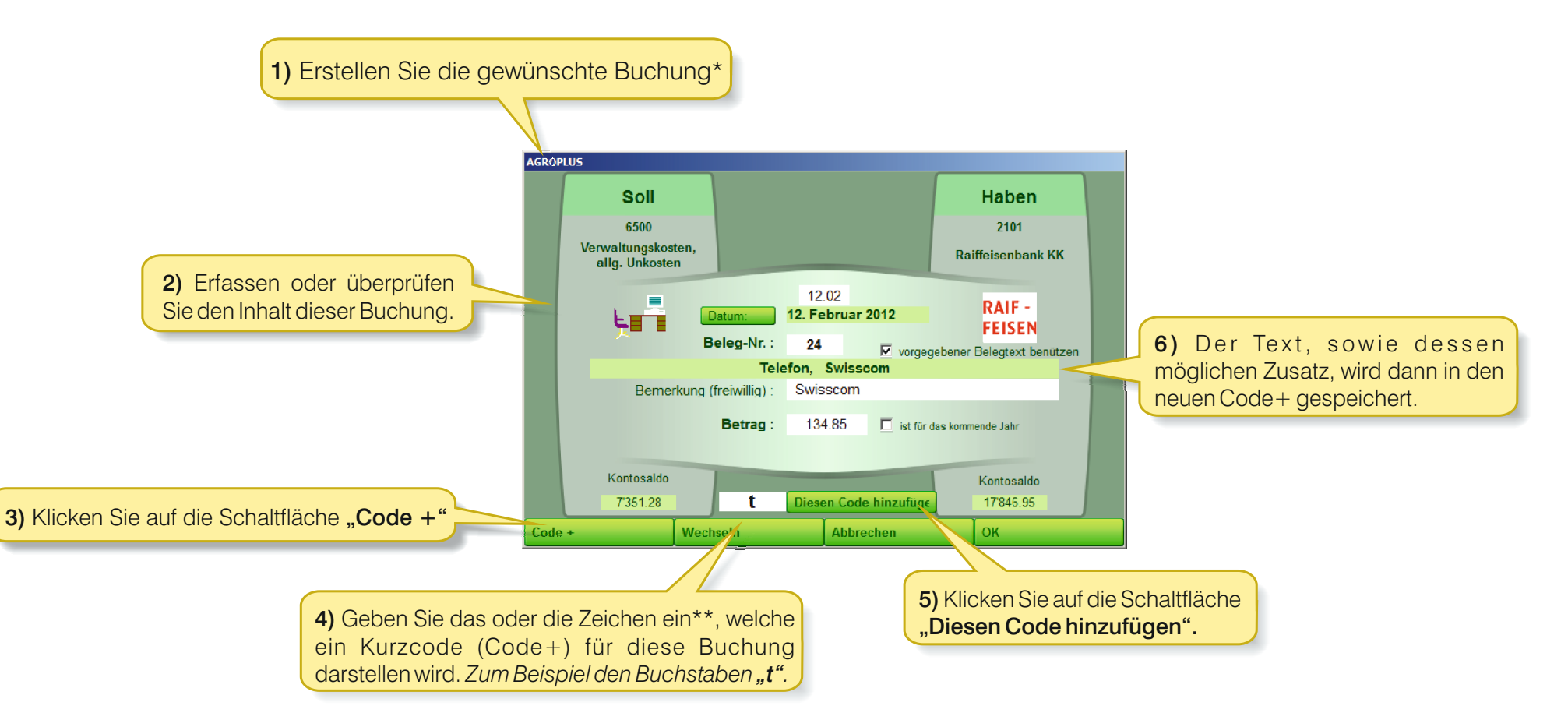

<sup>\*</sup> Erstellen Sie eine neue Buchung oder klicken Sie auf "Sehen/ändern" für eine vorher markierte Buchung.

\*\* Buchstaben und/oder Ziffer(n) sollten so gewählt werden, dass der Code einerseits möglichst kurz ist und andererseits sollten Sie sich diesen Code gut merken können.

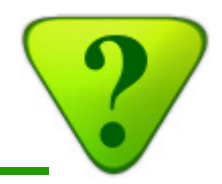

#### Gehen Sie wie folgt vor, um eine Buchung mit Hilfe des Code+ zu erfassen:

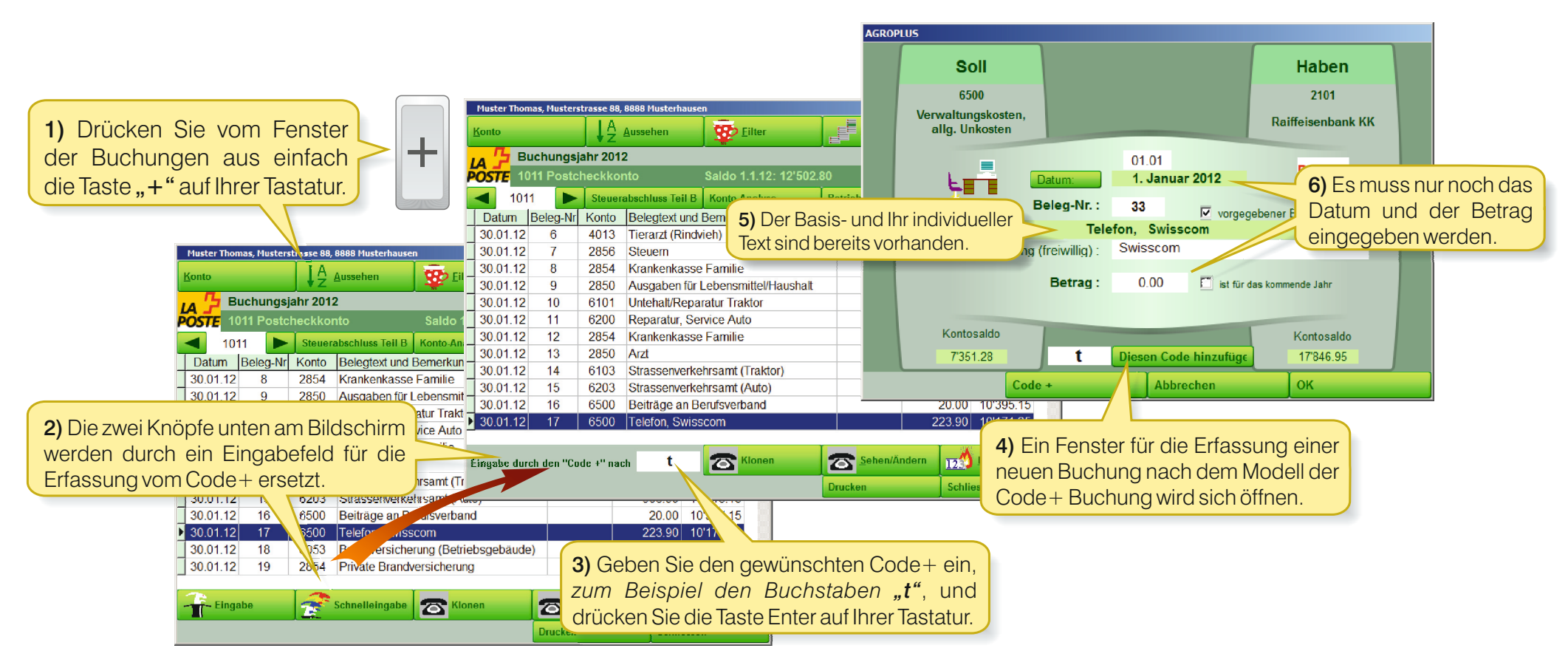

Mit etwas Erfahrung und der Entwicklung eines Systems, welches Ihren Bedürfnissen entspricht, wird eine schnelle Erfassung der meisten Buchungen Ihrer Buchhaltung möglich sein.

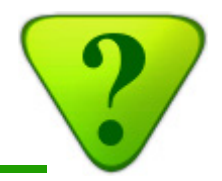

\*

#### A Muster Thomas, Musterstrasse 88, 8888 Musterhausen Die Liste der Codes+ ist folgendermassen zugänglich: m075 Auswahl und Anpassungen der Liste "Code +" Anpassung des Eingabefensters Auswahl der Belegtexte (visuelle Erfassung) Liste auswählen 🔲 Mehr Details für Privatausgaben (mehr Beleg • A) persönliche Liste = Liste Code+, erstellt durch den Benutzer, angepasst an seine Bedürfnisse. Mehr Details f ür Kulturkosten C B) Liste BTF = Liste Code+, basierend auf den Kontonummern der Agroplus-Buchhaltung 🗖 Mehr Details für Buchungen beim Verkauf vor C C) Liste Nebiker = Liste Code+, basierend auf dem Kontenplan von Nebiker C D) Liste EF = Liste Code+, erstellt durch einen erfahrenen Buchhalter Eingabe der Buchung (visuelle Erfassung) C E) Liste Agrotwin = Liste Code+, basierend auf dem Kontenplan von Agrotwin 🔽 Belege nummerieren ▼ Tabulator springt zur Beleg-Nr. ✓ Tabulator springt zur Bemerkung + Code Buchungstext Konto b Radio- Fernsehkons. (Billag) Muster Thomas, Musterstrasse 88, 8888 Musterhausen 6500 Speziell 4014 Eingabe-Einst. bm Besamungen Milchvieh A Aussehen Eilter Konto Bilder verstecken Treibstoff, Schmiermittel, diesel 6102 Ы 🔲 gebraucht durch Agroplus-Mita Buchungsjahr 2012 lef Einnahme Familienzulagen 8111 DIE Code+ Saldo 1.1.12: 12'502.80 POST 1011 Postcheckkonto fu Kauf von Futtermittel 4011 Liste Sehen/Ändern kk Krankenkasse Familie 2854 Steuerabschluss Teil B Konto-Analyse Betriebs-Analyse 1011 Milchgeld 3011 mg Datum Beleg-Nr Konto Belegtext und Bemerkung Soll Haber Kosten Milchkontrolle OK mk 4019 30.01.12 2854 Krankenkasse Familie 1'18 8 Natel 6500 30.01.12 9 2850 Ausgaben für Lebensmittel/Haushalt 91.40 13'710.60 Privat 2850 p 30.01.12 10 6101 Untehalt/Reparatur Traktor 406.00 13'304.60 Rückerstattung Krankenkasse 2850 Irkk 30.01.12 11 6200 Reparatur, Service Auto 1'420.00 11'884.60 Telefon, Swisscom 6500 30 01 12 12 2854 Krankenkasse Familie 74 60 11'810 00 ta Tierarzt (Rindvieh) 4013 3 Sehen/Ändern **E**öschen Neu Drucken OK

\* Im Programm sind bereits vordefinierte Listen von Codes+ vorhanden, um denjenigen die Arbeit zu erleichtern, welche Kontennummern auswendig wissen. Sei es vom Buchhaltungsprogramm AGROPLUS oder von anderen landwirtschaftlichen Buchhaltungssystemen.

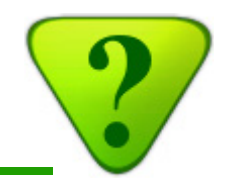

## 4e) Multi-Buchung

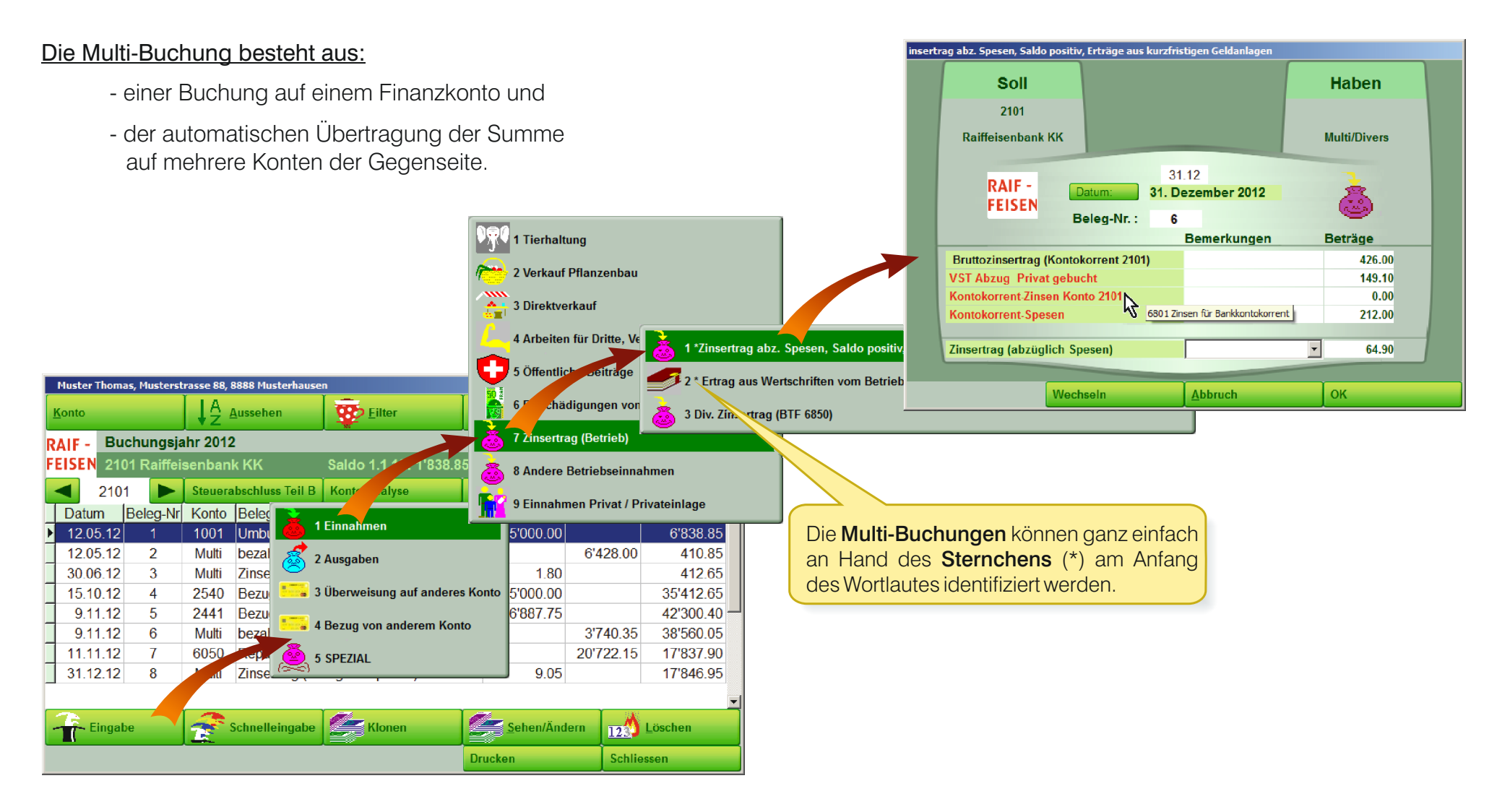

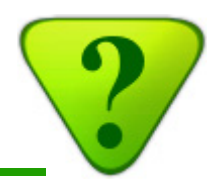

#### Die Multi-Buchungen bieten mehrere Vorteile:

- Einfaches Erfassen, weil die unterschiedlichen Elemente einer Rechnung zusammen erfasst werden.
- Kleineres Risiko für Fehler, weil:
  - Jede Buchungszeile bereits das passende Gegenkonto enthält.
  - In einer Multi-Buchung die Summe der Gegenkonten immer genau dem gesamten Betrag entspricht.
- Beträchtliche Zeiteinsparung bei den Buchungen.
- Die Buchhaltung wird so auch für Benützer zugänglich, welche nicht über vertiefte Kenntnisse der Buchhaltung verfügen.

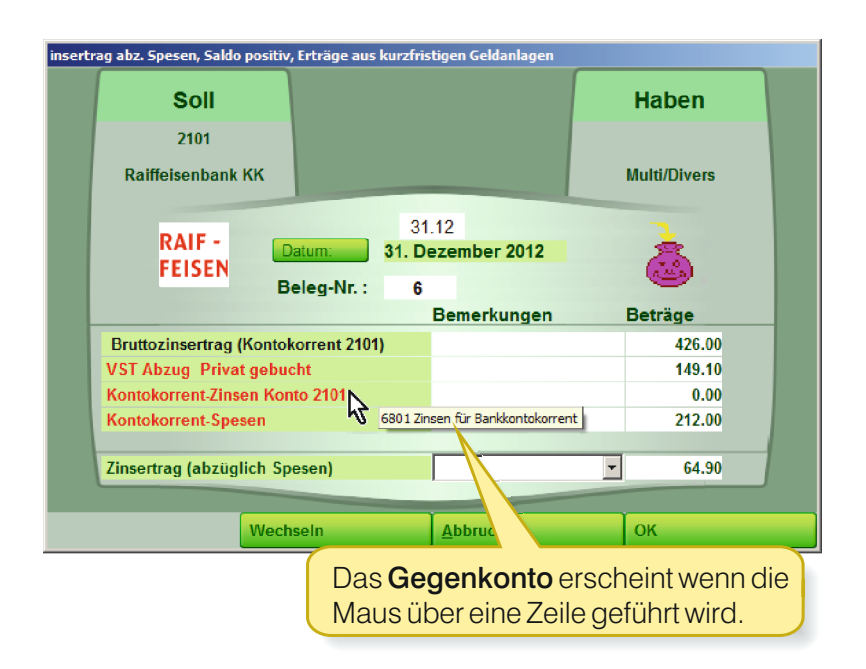

# ?

# 4) Buchungen eingeben

|                                     | 31.12.2011        | +1-        | 31.12.2012  | Zinsen -    | Zinsen + |  |  |  |
|-------------------------------------|-------------------|------------|-------------|-------------|----------|--|--|--|
| 1001 Kasse                          | 435.75            | 2'562.95   | 2'998.70    |             |          |  |  |  |
| 1011 Postcheckkonto                 | 12'502.80         | -578.30    | 11'924.50   |             | 29.9     |  |  |  |
| 1100 Kurzfristige Forderungen       | 4'955.00          | -155.00    | 4'800.00    |             |          |  |  |  |
| 1300 Vorausbezahlte Aufwendungen    | 2'482.50          | -217.50    | 2'265.00    |             |          |  |  |  |
| 2000 Verbindlichkeiten (Kreditoren) | -22'852.05        | -6'589.65  | -29'441.70  |             |          |  |  |  |
| 2101 Raiffeisenbank KK              | 1'838.85          | 16'008.10  | 17'846.95   |             | 16.72    |  |  |  |
| 2440 Raiffeisenbank Hypothek        | -111.05           |            | -111.05     |             |          |  |  |  |
| 2441 Raiffeisenbank Hypothek        | -98'802.80        | 4.65       | -98'798.15  | -3'275.95   |          |  |  |  |
| 2540 Investitionskredit             |                   | -35'000.00 | -35'000.00  |             |          |  |  |  |
| Zinsen (ohne Konto-Details)         |                   |            |             |             | 360.00   |  |  |  |
|                                     |                   |            |             |             |          |  |  |  |
| Total                               | -99'551.00        | -23'964.75 | -123'515.75 | -3'275.95   | 406.67   |  |  |  |
|                                     |                   |            |             | =========== |          |  |  |  |
| Total Finanzvermögen                | 22'214.90         | 17'620.25  | 39'835.15   | -3'275.95   | 406.6    |  |  |  |
| Total Verbindlichkeiten             | -121'765.90       | -41'585.00 | -163'350.90 |             |          |  |  |  |
| Total                               |                   |            | 100/515 75  |             |          |  |  |  |
| IVIAI                               | -99 551.00 -23 90 |            | -123313.75  |             |          |  |  |  |

Im Anhang des Steuerabschlusses "Kontrolle der Finanzkonten" wird für jedes Finanzkonto die Zinsgutschriften oder die bezahlten Zinsen ersichtlich.

Diese automatische Verteilung der Zinsen (*einzigartig und nur in der Buchhaltung von AGROPLUS vorhanden!*) wird durch die Benützung der entsprechenden Multi-Buchungen möglich.

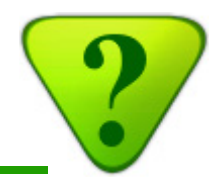

#### Besonders beliebte Multi-Buchungen der Benützer:

- Rechnungen von landwirtschaftlichen Geschäften (z.B. Rechnung der Landi)
- Abschluss der Finanzkonten\*
- Hypothekarzinsen und -Rückzahlungen\*
- Persönliche AHV und Kinderzulagen\*\*
- Rückzahlung der Investitionskredit\*

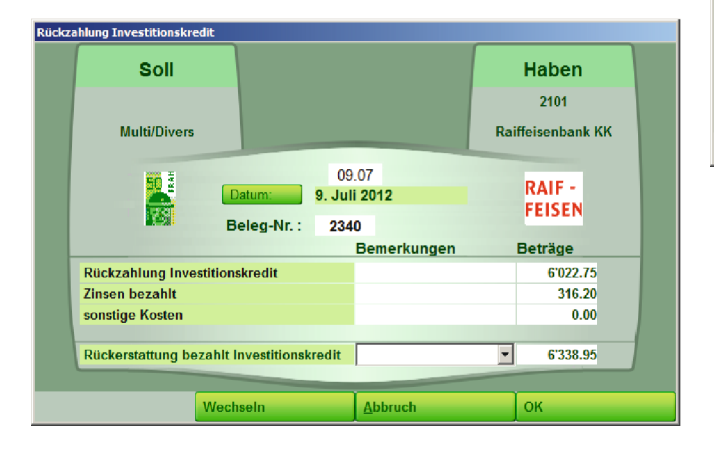

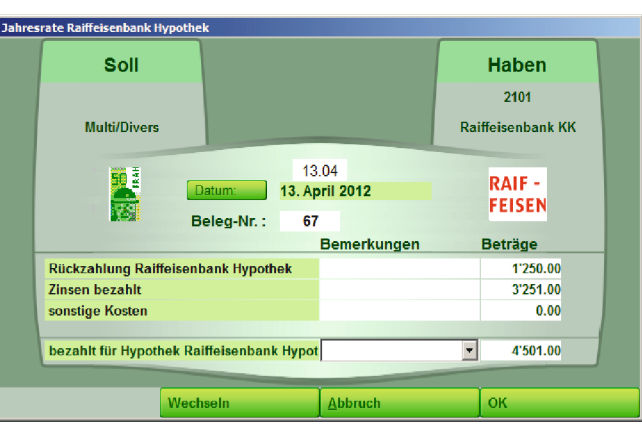

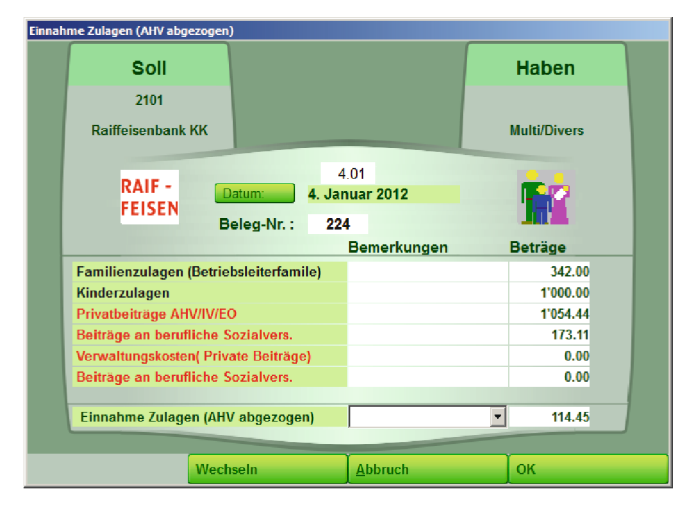

- \* Einnahmen / Zinsen, falls der Betrag gutgeschrieben wird; Ausgaben / Zinsen, falls der Betrag belastet wird.
- \*\* Private Einnahmen, falls der Betrag gutgeschrieben wird; Private Ausgaben, falls der Betrag belastet wird.

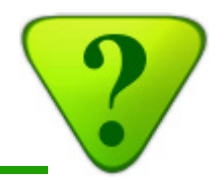

Die Nutzung der Multi-Buchungen ist einfach und spart Zeit, sowohl für den Kunden, als auch für den Buchhalter. Zumindest wenn diese genau den Bedürfnissen des Kunden entsprechen! (Falls dies nicht der Fall ist, empfehlen wir den Kunden einfache Buchungen.)

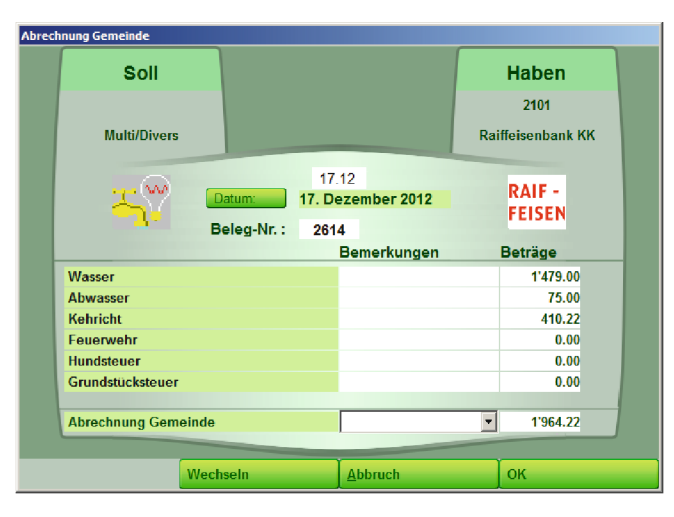

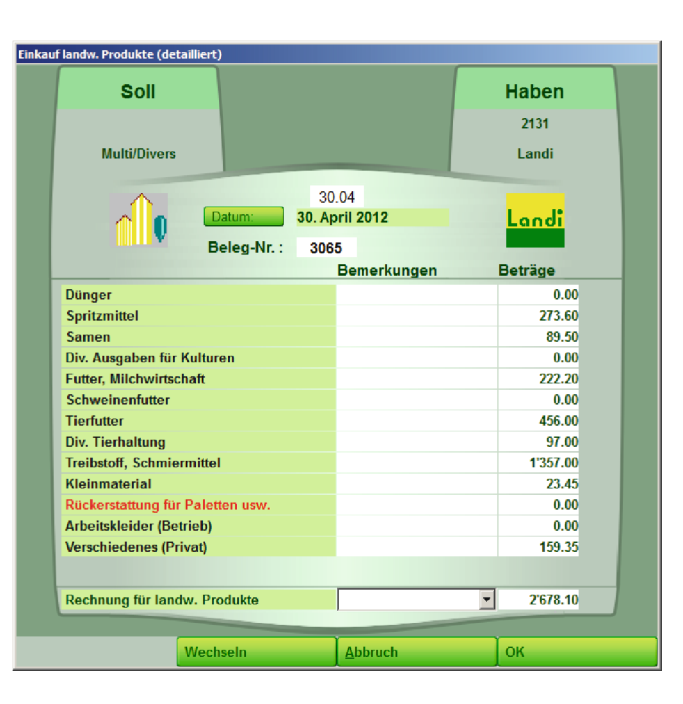

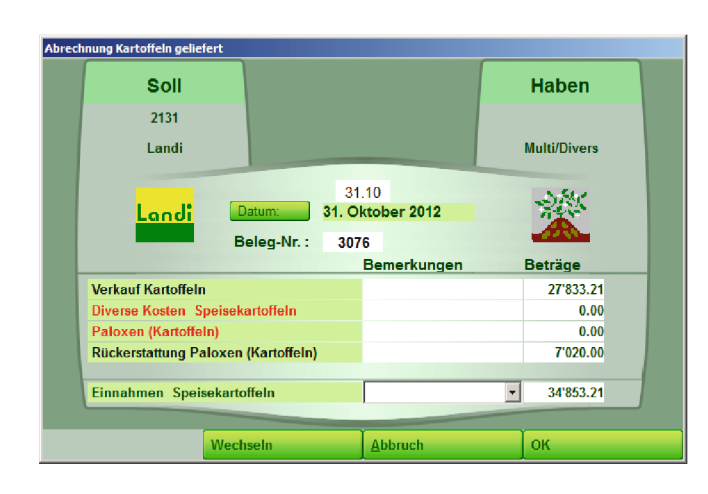

#### Grenzen der Multi-Buchungen:

- Wenn nur eine einzige Zeile benützt wird bzw. ausgefüllt ist, ist es besser von den einfachen Buchungen Gebrauch zu machen.
- Wenn die Multi-Buchung nicht genau den Bedürfnissen entspricht ist es besser, von den einfachen Buchungen Gebrauch zu machen.

# 5) E-Banking

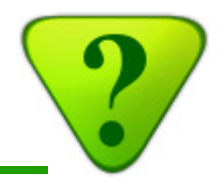

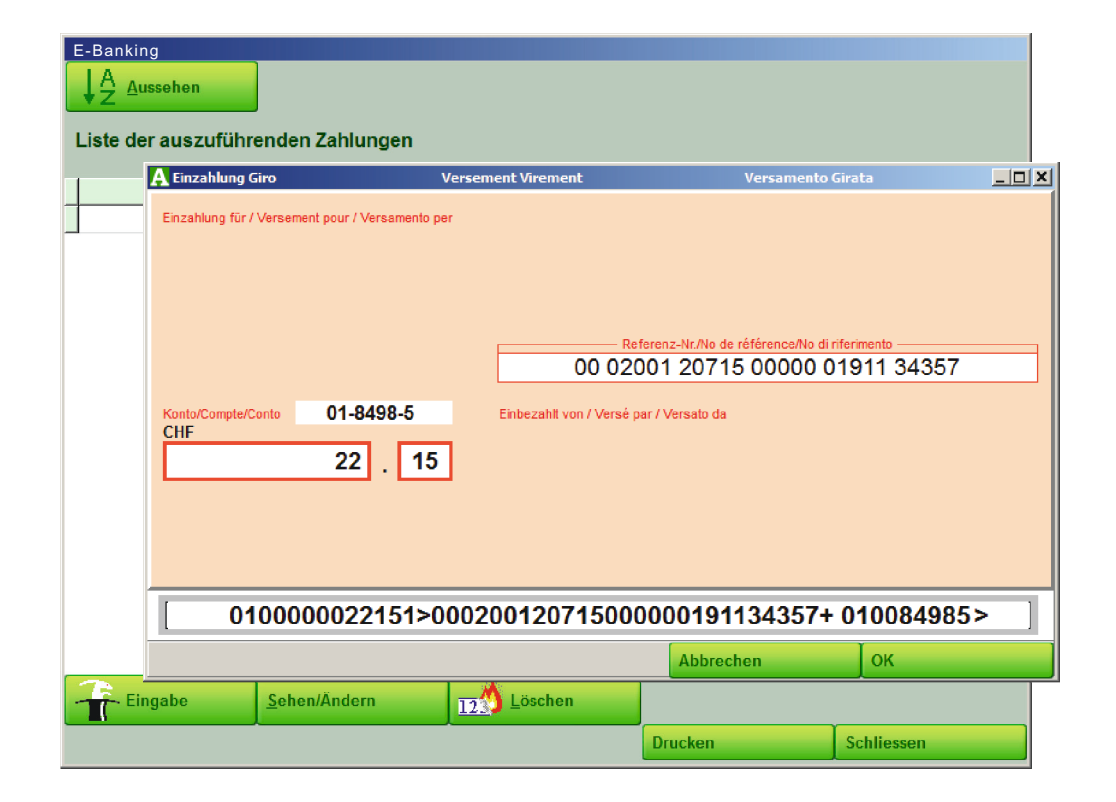

Die Aufnahme vom **E-Banking** in die Buchhaltung von **AGROPLUS** war für den Herbst 2013 geplant Jedoch haben zwei neue Prioritäten die Entwicklungsagenda im Jahr 2013 durcheinander gebracht:

- Einerseits die Ausarbeitung des Data-Servers (vgl. Kapitel "3a, Data-Server");
- Adererseits die Erstellung der neuen Vollkostenrechnung (vgl. Kapitel "8d Abschluss der Vollkostenrechnung").

Die Inbetriebnahme des E-Bankings von AGROPLUS wird somit auf nächstes Jahr verschoben.

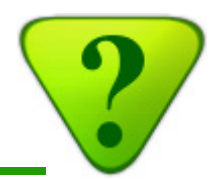

## 6a) Buchung korrigieren

Um eine einzelne Buchung zu korrigieren machen Sie einen Doppelklick auf diese Buchung oder wählen Sie die Schaltfläche Sehen/Ändern.

Hier das Beispiel einer Privatversicherung, welche man verändern möchte.

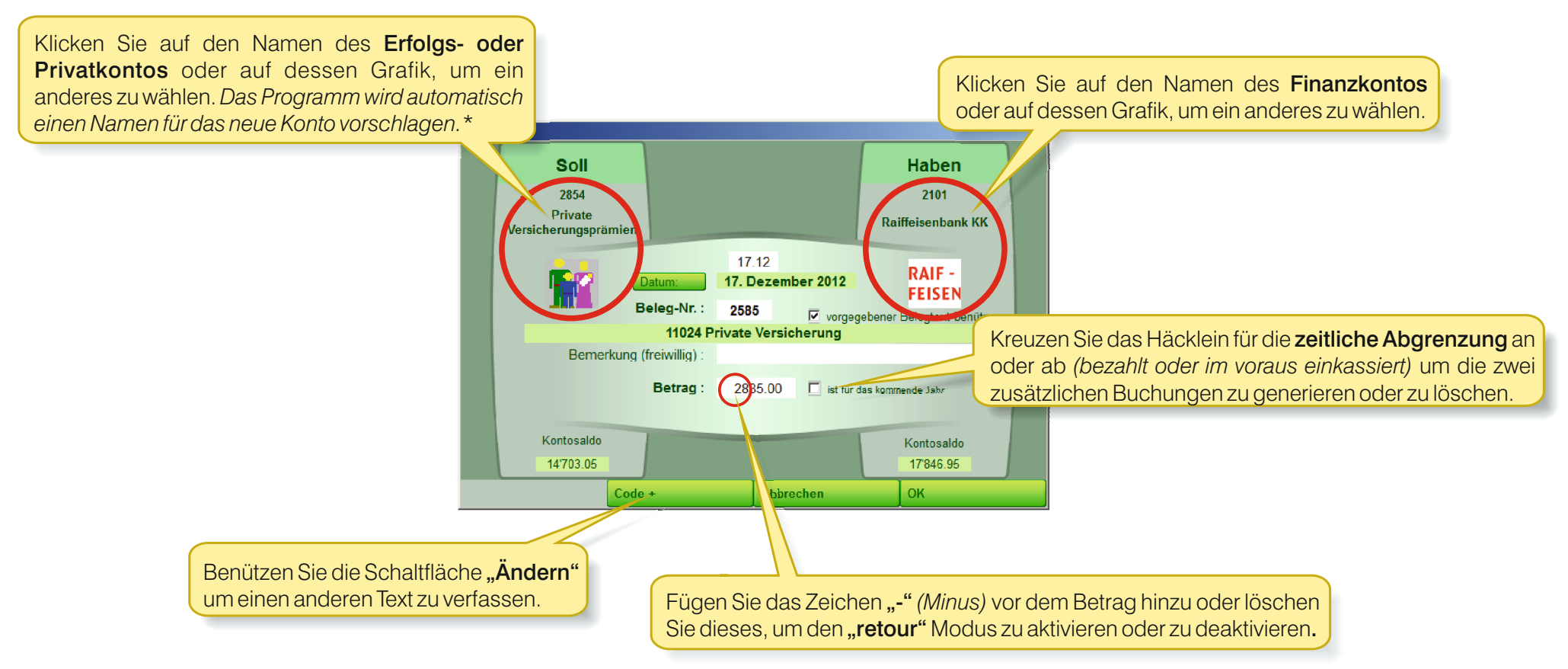

\* Weil die Texte Konten sind und umgekehrt führt eine Änderung des Kontos auch zu einer Änderung des Textes.

## 6) Kontrolle und/oder Korrektur einer Buchung

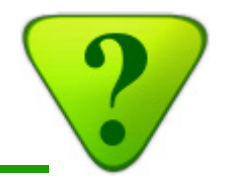

## 6b) Eine Serie von Buchungen korrigieren

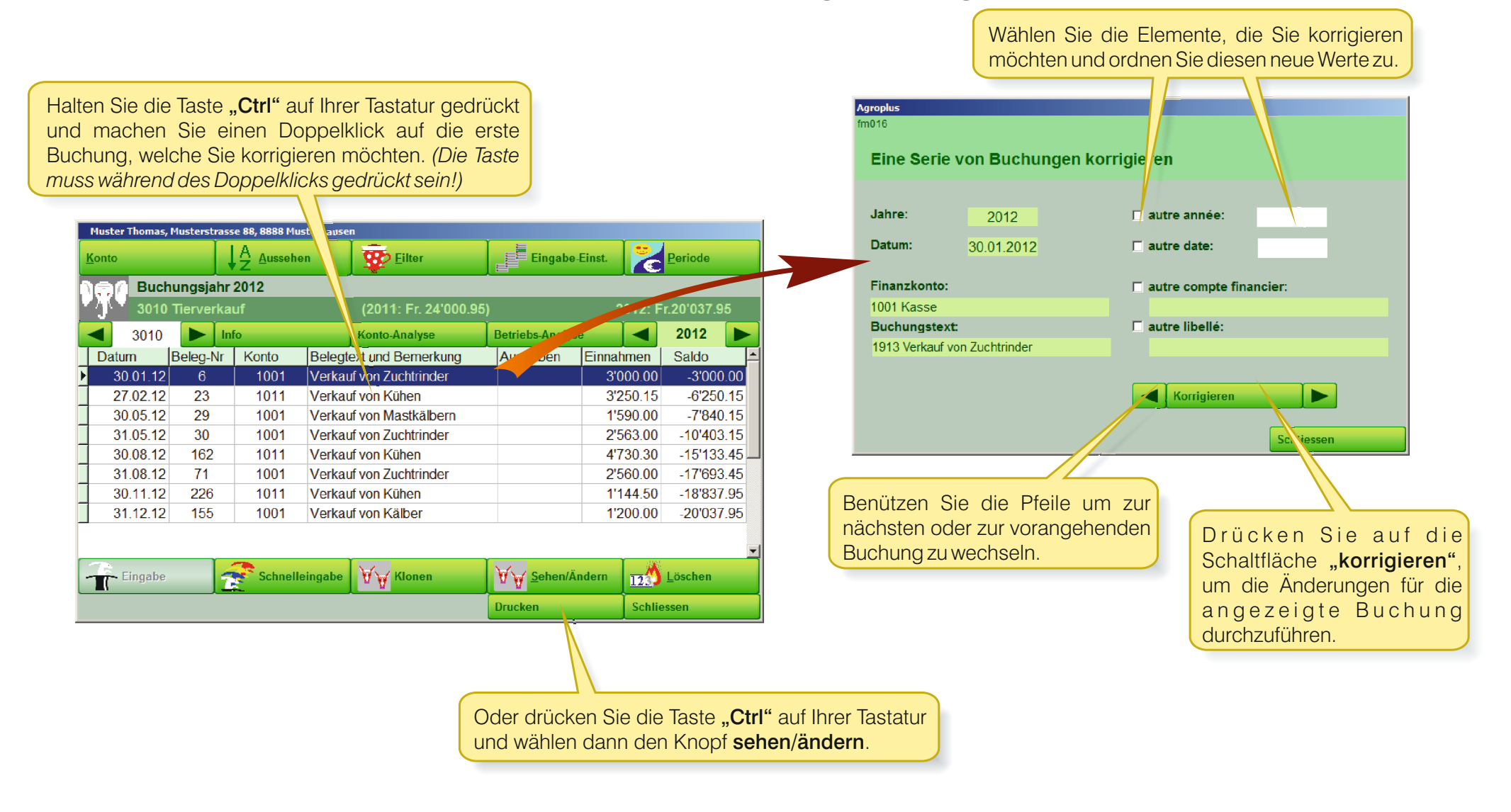

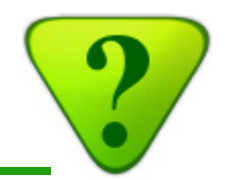

## 6c) Eine besondere Buchung wiederfinden

**Beispiel:** Sie möchten einen Einkauf wiederfinden, den Sie beim Lieferanten "Baumann" getätigt haben. Allerdings haben Sie das Jahr der getätigten Zahlung sowie das betroffene Zahlungskonto vergessen.

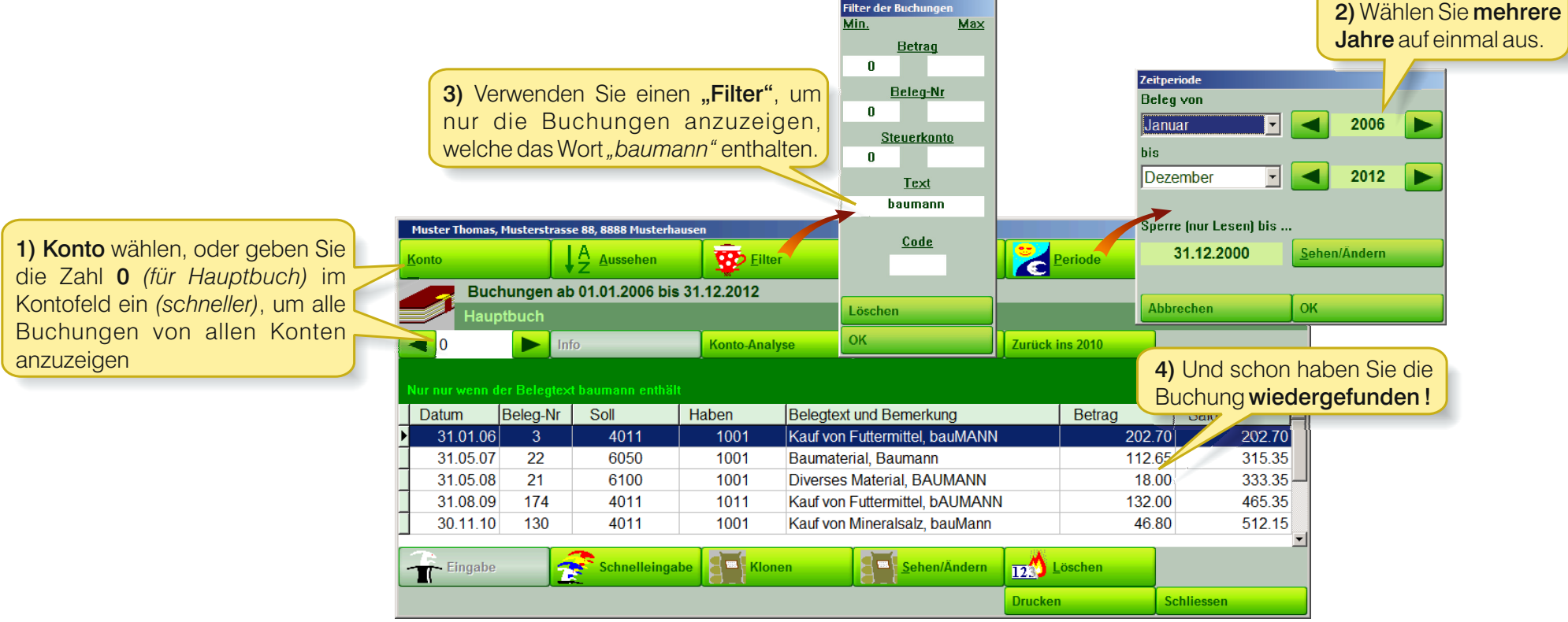

#### Notiz:

- Der Filter greift sowohl auf die vordefinierten Texte, sowie auf die vom Benutzer hinzugefügten Texte.
- Mehrere Filter können miteinander kombiniert werden (z.B. mit einem fixen Betrag oder einem Betrag innerhalb Minimum und Maximum).

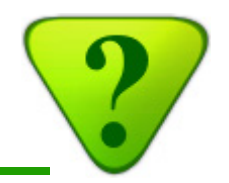

Der Besuch des Buchhalters wird optimal ablaufen (Zeit sparen!), wenn Sie die Unterlagen gut vorbereiten.

## 7a) Unterlagen bereithalten

- Kontoauszüge, Kapital- und –Zinsausweise der Bank- und Postkonten, sowie aller Drittparteien, mit denen Sie zu tun haben (Landi, Mühlen, Grosshändler, etc.).
- Belegsordner.
- Für Arbeitgeber: widmen Sie ein besonderes Augenmerk auf das Ausfüllen der Lohnausweis. Tragen Sie immer die Brutto-Löhne ein! Holen Sie sich, falls notwendig, Hilfe und kopieren Sie die wichtigen Dokumente.

Siehe nächste Seite.

## 7b) Mit dem Abschluss beginnen

Gehen Sie in das Menü "Abschluss" und überprüfen Sie die verschiedenen Positionen, welche nach Wichtigkeit aufgelistet werden:

> Überprüfen Sie die Zinsen und Salden der Finanzkonten. Vergewissern Sie sich, dass Sie all Ihre Konten erfasst haben.

Das Inventar der Waren und der Tiere sollte so nahe am Abschlussdatum gemacht werden wie möglich, also am 31.12. Gehen Sie dazu in die Sub-Menüs, die Sie betreffen.

Um die am 31.12 noch nicht einkassierten Einnahmen zu erfassen

Um die am 31.12 noch nicht bezahlten Ausgaben zu erfassen

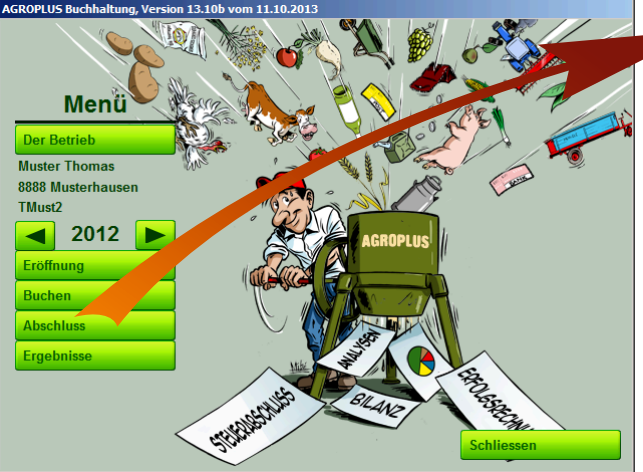

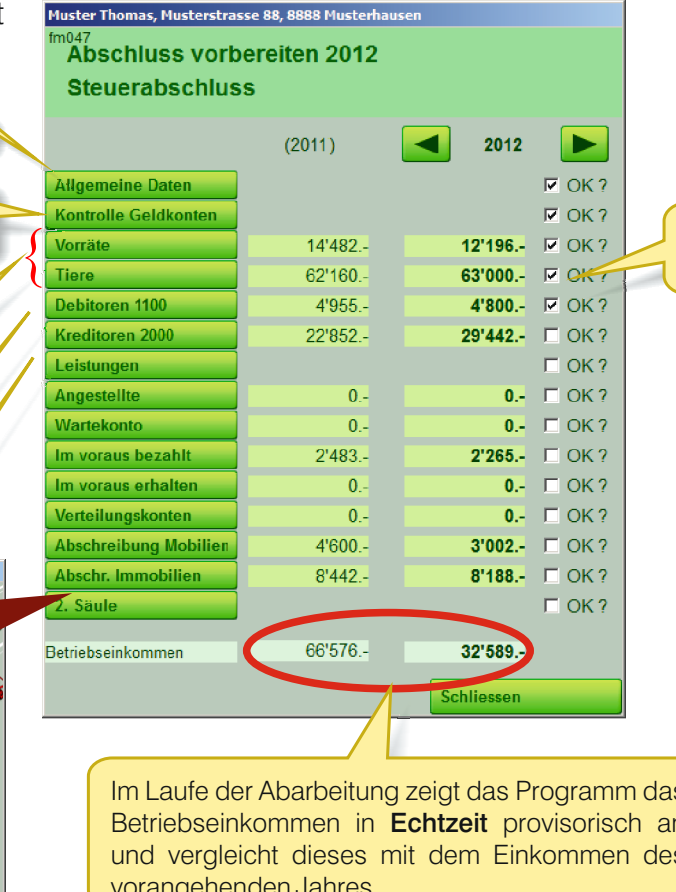

Hacken Sie die erledigten Etappen ab, damit Sie nichts vergessen.

Im Laufe der Abarbeitung zeigt das Programm das Betriebseinkommen in Echtzeit provisorisch an und vergleicht dieses mit dem Einkommen des vorangehenden Jahres.

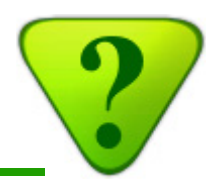

Füllen Sie die "Generellen Daten" für die Steuerbehörde aus.

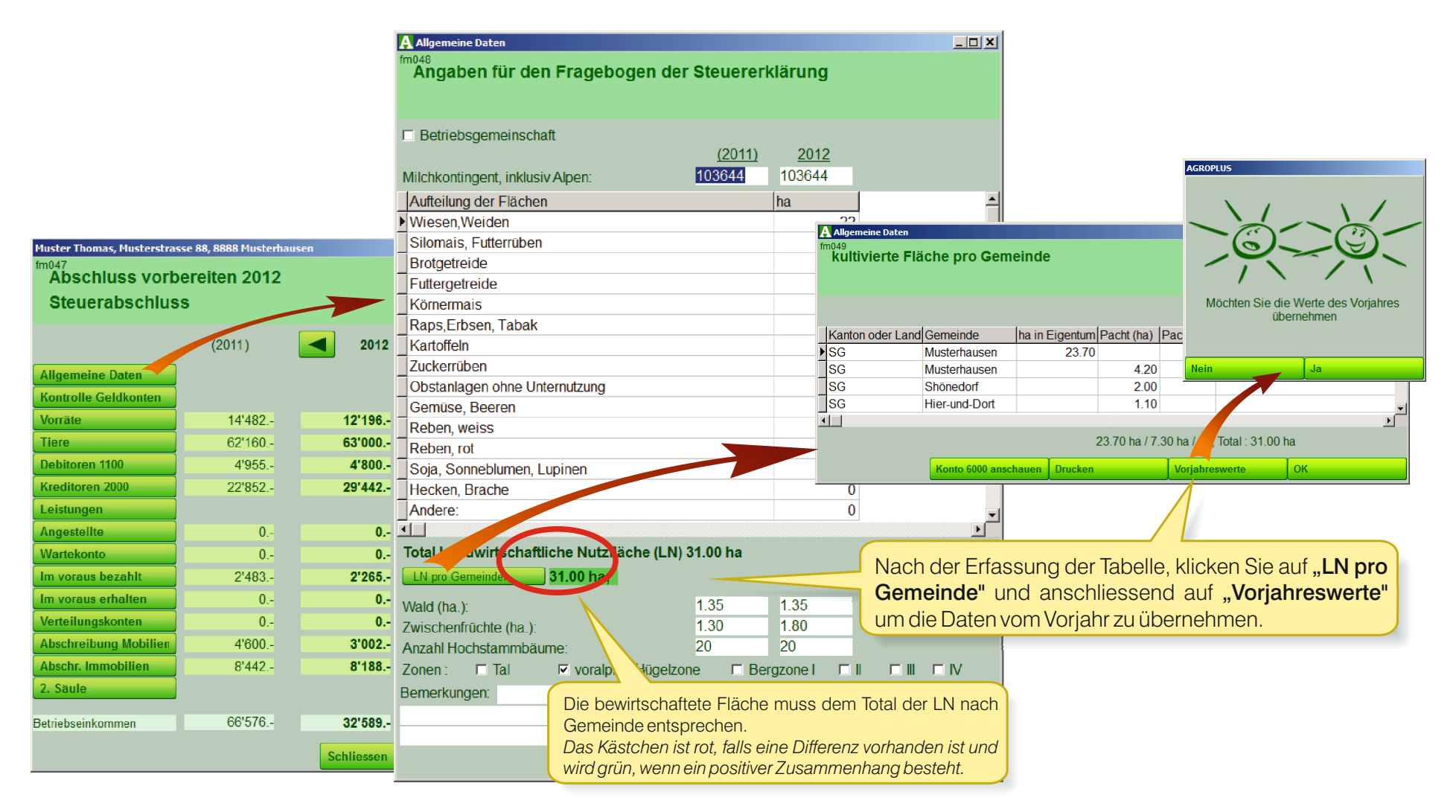

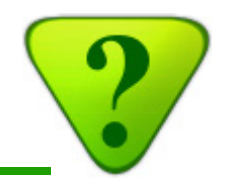

Die meisten anderen Tabellen stellen keine besondere Schwierigkeit dar.

Falls manche Waren oder Tierkategorien nicht in den Listen erscheinen, liegt es wahrscheinlich daran, dass diese bei der Eröffnung oder am Anfang des Jahres noch nicht vorhanden waren. Diese müssen also in den Einstellungen/Aktivitäten eröffnet werden.

|   | Muster Thomas, Musterstras | se 88, 8888 Musterha | isen       |        |                    |
|---|----------------------------|----------------------|------------|--------|--------------------|
|   | Model Abschluss vorb       | ereiten 2012         |            |        |                    |
|   | Steuerabschlus             | s                    |            |        |                    |
|   |                            | (2011)               | 2012       |        |                    |
|   | Allgemeine Daten           |                      |            | ØK?    |                    |
| Ì | Kontrolle Geldkonten       |                      |            | OK?    |                    |
| ſ | Vorräte                    | 14'482               | 12'196     | OK?    | Durch das ankreuz  |
| U | Tiere                      | 62'160               | 63'000     | I OK ? | OK" Feldes wi      |
|   | Debitoren 1100             | 4'955                | 4'800      | GK 7   | entenrechende Know |
|   | Kreditoren 2000            | 22'852               | 29'442     | COK?   | entoprechendertho  |
| ļ | Leistungen                 |                      |            | COK?   |                    |
| ļ | Angestellte                | 0                    | 0          | COK?   |                    |
| ļ | Wartekonto                 | 0                    | 0          | COK?   |                    |
| ļ | Im voraus bezahlt          | 2'483                | 2'265      | COK?   |                    |
| ļ | Im voraus erhalten         | 0                    | 0          | COK?   |                    |
| ļ | Verteilungskonten          | 0                    | 0          | COK?   |                    |
| ļ | Abschreibung Mobilien      | 4'600                | 3'002      | COK?   |                    |
| ļ | Abschr. Immobilien         | 8'442                | 8'188      | COK ?  |                    |
| l | 2. Säule                   |                      |            | COK?   |                    |
| E | Betriebseinkommen          | 66'576               | 32'589     |        |                    |
|   |                            |                      | Schliessen |        |                    |

en des rd der pf grau.

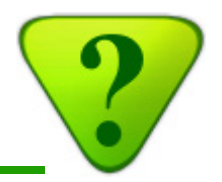

## 8a) Resultate für den Fiskus und für Kreditvergabeorganisationen

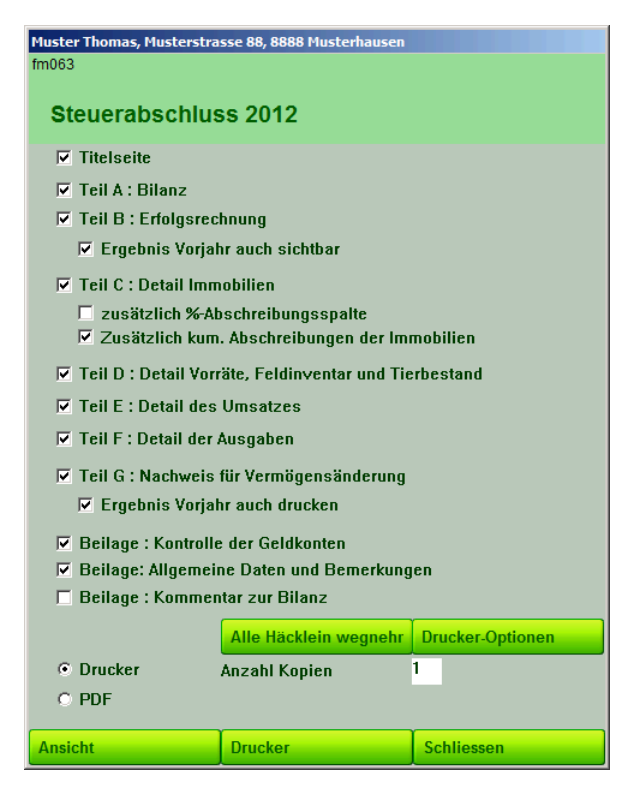

Wenn alle Abschlussarbeiten durchgeführt worden sind, kann der Steuerabschluss ausgedruckt werden.

Dieser Vorgang wird in den meisten Fällen von der Treuhandgesellschaft durchgeführt. (Diese ersetzt die Titelseite und bindet den Steuerabschluss.)

Die Ausdruck des Steuerabschlusses wird je nach Kanton automatisch angepasst.

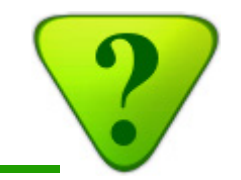

## 8) Die Abschluss-Resultate weiter verwenden

## 8b) Interaktive Analyse der Resultate

Eine Analyse der Resultate "in Echtzeit" ist bei der Erfassung der Schaltfläche Einzelheiten: zweite Stufe Buchungen ersichtlich, wenn Sie den Knopf Betriebs-Analyse \_ **\_ \_ ×** ezüge in bar Liste der entsprechenden Buchungen. anklicken. nr 2012 Kontenspalte anzeige No Frs 29.05.2012 64 Ausgaben für Bekleidung 351.45 Ein Klick auf irgendeine Zelle zeigt: 31.05.2012 66 Büche 45.05 31.05.2012 67 Ausgaben für Lebensmittel/Haushalt 60.00 Erste Stufe von Details: Herkunft des Betrags 08 06 2012 70 Ausgaben f
ür Bekleidung 50.90 15.06.2012 164 Rückerstattung Krankenkasse 853.95 dieser Zelle je nach betroffene Konten, für 19.06.2012 167 Apotheke 164 15 20.06.2012 173 Arzt 185.00 A Muster Thomas, Musterstras dieses Jahr und für die zwei letzten Jahre. 29.06.2012 179 Private Ausgaber 500.00 29.06.2012 73 Privat 220.00 85 Ausgaben für Bekleidung 06 07 2012 1'008 80 Eigenkapitalentwicklung A Muster Thomas, Musterst as a 88, 8 116 Beleg(e), Total Fr. 32'609.20 Familienverbrauch (ohne pr. Vorsorge) 2008 2009 2010 2012 201 010 - 2012 Direktzahlungen 106'819 128'128 136'463 132 142'576 + Anderer Betriebsertrag 355'423 604'788 622'466 706'988 627 2010 2011 2012 Direktkosten -91'453 -198'509 144'092 1580 159'866 2850 Privatbezüge ir 32'350.50 33'506.2 32'609.20 170'570 Personalaufwand -117'282 -130'097 .153'054 -168'8 4'080.00 2851 Naturalbezüge 4'320.00 4'320.00 Immobilienkosten -17'074 -26'114 -13'61 -10'469 • 2852 Privatanteile am Betriet wand (Fahrzeug-10'766 00 9'763 00 9'999 00 -58'367 -89'947 121'827 111'658 Materialkosten -107'26 2853 Mietwert Privatwoh 5'953.00 5'953.00 5'953.00 Leasing -10'007 -6'500 -8'043 2854 Private Versich ngsprämier 15'405.05 14'540.60 14'703.05 Arbeit von Dritten und Maschinenmiete -23'699 .23'054 -21'374 -25'173 -14'885 2856 Private Ste 20'530.31 12'079.52 16'757 37 -94'347 94'478 185'030 Abschreibungen -36'062 .86'113 andere Betriebskosten -68'314 -115'836 127'683 138'950 144'091 + Erfolg aus Nebenaktivität A Muster Thomas, Mu \_ 🗆 × +/- Ausserordentliche Erfolge 0 2850 Privatbezüge in bar = Betriebseinkommen 65'872 63'276 70'492 57'266 34'664 2010 - 2012 + private Einkommen 1'680 10'957 25'955 25'013 14'8 Familienverbrauch (ohne pr. Vorsorge) -39'014 -40'079 -53'803 -55'000 47.21 Rappen anzeigen AHV InhaberIn -11'872 -10'456 -9'018 -12'960 3'118 Anzahl Buchungen anzeiger 5'376 = Eigenkapitalbildung 16'66 3'626 14'31 2010 2011 2012 BTE .13'931 private Vorsorge -12'156 -15'879 .16'379 .12'5( 2850 Arz -1'580 -4'991 +/- Aus dem Privatvermögen -3'285 0 .2.000 2850 Zahnarzt -3'429 -1'622 -2'025 Analyse-Knopf: zweite Stufe 2850 Apotheke -379 -280 388 -285 1'225 15'247 = Eigenkapitalveränderung 7'819 2850 Private Ausgaben -3'724 -4'627 2'772 Betrag nach betroffenen, Snezielle Kont 2850 Ausgaben für Lebensmittel/Haushalt -22'565 15'729 -21'369 0 vordefinierten Textzeilen. 2850 Ausgaben für Bekleidung -1'730 -2'054 -3'027 A Ausseher Eilter Geschenke, Schenkung -307 -30 -1'110 2850 -390 2850 Ferier Buchungsjahr 2012 Schliessen Drucker Weiter 2850 Fotos -24 -256 -219 POST 1011 Pe 2850 Optiker Brille -1'196 -585 -569 2012 1011 Steuerabschluss Teil B Konto-Analy 2850 Gesundheitskoster -179 Datum Beleg-Nr Konto Belegtext und Bemerkung Sol Haben Saldo Schaltfläche Einzelheiten: dritte Stufe 🔒 Details 30.01.12 2854 Krankenkasse Familie 1'186 70 13'802 00 8 Liste der betroffenen Buchungen für 30 01 12 9 2850 Ausgaben für Lebensmittel/Haushalt 91.40 13'710.60 30.01.12 10 6101 Untehalt/Reparatur Traktor 406.00 13'304.60 iede einzelne Textzeile. 30.01.12 11 6200 Reparatur Service Auto 1'420.00 11'884.60 30 01 12 12 2854 Krankenkasse Familie 74 60 11'810 00

## 8) Die Abschluss-Resultate weiter verwenden

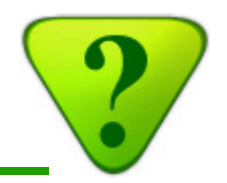

## 8c) Mehrjährige Analyse

AGROPLUS

Der Be Muster <sup>-</sup> 8888 Mu TMust2 Eröffnu Buchen Abschl

| Mehrjährige Analy                            | Wählen Sie die Jahren aus, die Sie in der Liste erscheinen lassen möchten. |                                                                                                    |                                                                                     |                                                   |           |           |           |   |  |
|----------------------------------------------|----------------------------------------------------------------------------|----------------------------------------------------------------------------------------------------|-------------------------------------------------------------------------------------|---------------------------------------------------|-----------|-----------|-----------|---|--|
|                                              |                                                                            |                                                                                                    | Muster Thomas, Musterstrasse 8<br>fm083<br>Vollkostenrechnur<br>Details der benützt | 8, 3000 musterndusen<br>ng 2012<br>ten Belegtexte |           |           |           | l |  |
|                                              |                                                                            |                                                                                                    | □ 2008 □ 2009                                                                       | ☑ 2010 ☑ 2                                        | 011 🔽 20  | 12        |           | l |  |
|                                              |                                                                            |                                                                                                    |                                                                                     |                                                   | 2010      | 2011      | 2012      |   |  |
|                                              | Diverse Kosten Werksta                                                     | 0.00                                                                                                    | -79.90                                                                              | 0.00                                              |           |           |           |   |  |
|                                              | Diverses Material Milchv                                                   | 0.00                                                                                                    | 0.00                                                                                | 0.00                                              | 1         |           |           |   |  |
|                                              |                                                                            |                                                                                                    | Kleinwerkzeuge                                                                      |                                                   | 0.00      | -102.00   | -124.05   | 1 |  |
|                                              | A fmMenuPecultatsMultiV                                                    | 0.7*C                                                                                                    | Gas fur Schweissappara                                                              | t                                                 | -80.70    | -85.00    | -85.00    | 1 |  |
| fm092                                        |                                                                            |                                                                                                    | Rieinmateriai                                                                       |                                                   | - 170 30  | _4/7/11   | -787 90   |   |  |
|                                              |                                                                            |                                                                                                    | Warketstatung für F                                                                 |                                                   |           |           |           |   |  |
| Entwicklung der Resultate über mehrere Jahre |                                                                            |                                                                                                    | Eisenwaren                                                                          |                                                   |           |           |           |   |  |
|                                              |                                                                            |                                                                                                    | Diverses Material                                                                   |                                                   | -108.50   | -226.30   | -313.60   |   |  |
| Suchhaltung, Version 13.10b vom 11.10.2013   | Bilanzkonten<br>Erfoglskonten<br>Details pro Konten                        | Saldoliste der Snanzkonten<br>Luoliste der Erfolgskonten (ab 2850)<br>Details der Erfolgskonten (ab Konto 3000) m | Total 6100 Werkzeuge und                                                            | Kleinmaterial                                     | -1'766.70 | -1'567.65 | -2'097.55 | l |  |
|                                              | · · · · · · · · · · · · · · · · · · ·                                      |                                                                                                    | 6101 Unterhalt/Reparature                                                           | n Maschinen                                       |           |           |           | 1 |  |
| Manii 🔍 🚵 🔪 🍼                                | Une analyse interactive                                                    | e est également vorhanden depuis le bouton 'a                                                                     | Ersatzteile Maschinen                                                               |                                                   | -1'031.20 | 1'000.00  | -140.15   | 1 |  |
|                                              | du menu 'écritures'                                                        |                                                                                                    | Kontrolle Spritzmittelgera                                                          | ate                                               | 0.00      | -90.00    | 0.00      | 1 |  |
| trieb Ergebnisse X                           | X                                                                          | Schlie                                                                                                    | Unterhalt/Reparatur Mac                                                             | chinon                                            | -1204.40  | -015.00   | -1301.00  |   |  |
| Informas Construction Steuerabschluss        | ( Hered                                                                    |                                                                                                    | Kontrolle Melkanlage                                                                | chinen                                            | -2 320.40 | -1'405 55 | -1492.75  | 1 |  |
| Alle Konten                                  |                                                                            |                                                                                                    | Kauf Maschinen                                                                      |                                                   | -227 90   | 0.00      | 0.00      | 1 |  |
| 2012 Mehrjährige Dossier                     |                                                                            |                                                                                                    | Reparaturen Melkanlage                                                              |                                                   | 0.00      | -328.70   | -106.70   | 1 |  |
| ng Vollkostenrechnung                        |                                                                            |                                                                                                    | Rechnung mech. Werkst                                                               | att                                               | -318.30   | 0.00      | 0.00      |   |  |
| Abbrechen                                    |                                                                            |                                                                                                    |                                                                                     | D                                                 | rucken    | Schlies   | sen       |   |  |
| ISBE                                         | Schliessen                                                                 |                                                                                                    | Diese Liste könne                                                                   | en Sie auch a                                     | ausdrucke | n.        |           |   |  |

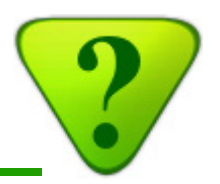

## 8d) Und noch ein Schritt weiter: die Vollkostenrechnung

Der Vollkostenrechnung der AGROPLUS Buchhaltung ist ein neues gratis Modul, verfügbar seit Oktober 2013.

Es ist in erster Linie für Kandidaten der eidgenössischen Meisterprüfung bestimmt.

Die Benutzer welche die **Bruttomargen** berechnen möchten oder die all Ihre Kosten auf mehrere **Kostenstellen** verteilen möchten (*zum Beispiel, um den Absatzpreis der Milch zu berechnen*), werden von diesem neuen Modul ebenfalls begeistert sein.

Eine spezifische Anleitung ist auf unserer Homepage **www.agroplus.ch** verfügbar.

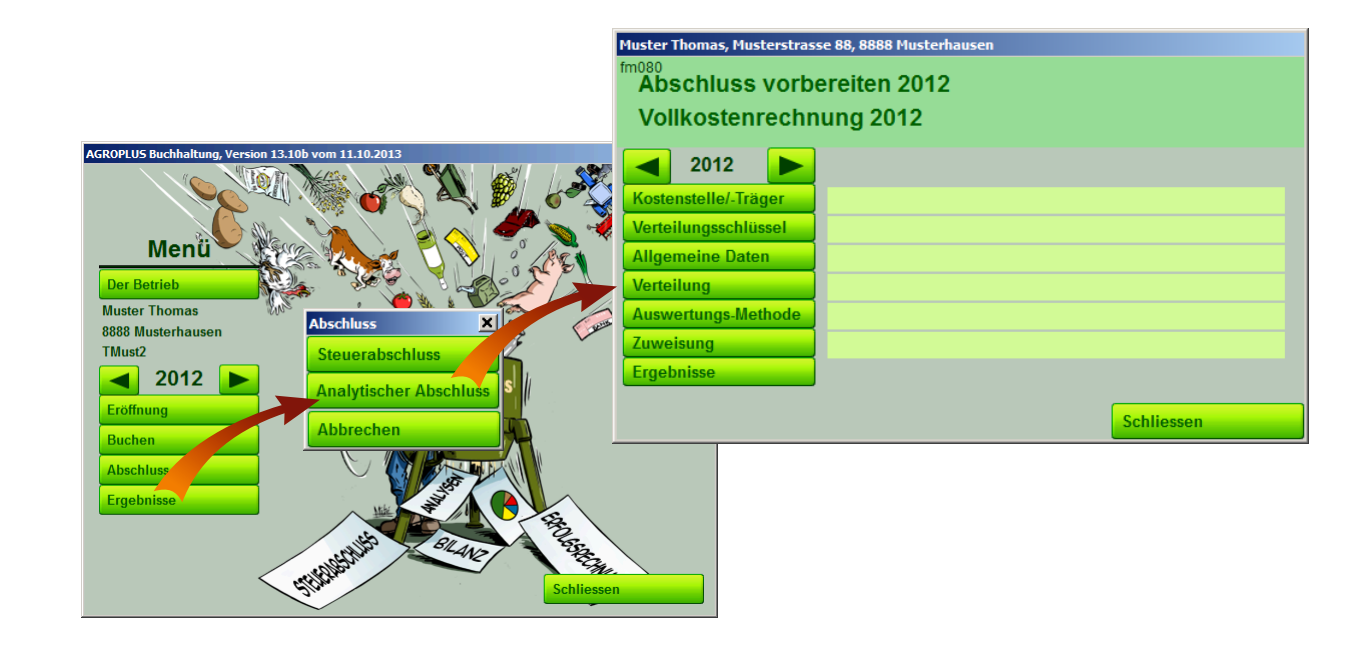